# 智能下數纸™ - 入門指南

本指南將說明在下載「智能下數紙」到個人電腦後,怎樣運用「智能下數紙」由 開始至完成放碼工序的操作步驟。一般來說,用戶可使用滑鼠之左鍵執行指令或 使用滑鼠右鍵查看可使用之選項。建議用戶先熟習以下一般使用模式,再嘗試更 深入之操作指令。

# 一般使用

| 第一步 | 開啓新檔                                    |
|-----|-----------------------------------------|
|     |                                         |
|     | 成功登入「智能下數紙」後,「開啓」對話框會自動彈出,請選擇款式         |
|     | 類別,然後按「開啓」鍵,「智能下數紙」便會自動產生所需款式圖樣。        |
|     | 如想選用「智能下數紙」提供的原始範本或其它款式範本,可關閉對話         |
|     | 框,選擇適合的範本開啓新檔。                          |
| 第二步 | 輸入尺碼設定                                  |
|     |                                         |
|     | 選擇適合的範本後,「智能下數紙」會自動彈出「尺碼設定」對話框,         |
|     | 一般情況下,「智能下數紙」已經預設了 XS, S, M, L 及 XL 五種基 |
|     | 本尺碼。如想編輯,請按下主選單的「工具」,並從拉下選單選取「尺         |
|     | 碼設定」。透過以下三個方法設定尺碼資料:                    |
|     | 1. 利用總計、間距及最大和最小值選項設定數字尺碼,並按卜           |
|     | ;                                       |
|     | 2. 編輯預調常用的英文字母碼數如 S、M 和 L 等,並按下         |
|     | <<產生;                                   |
|     |                                         |
|     | 3. 利用 🛄 皮 🛄 目訂尺碼資料。                     |
|     | 完成後,請選取此生產訂單的辦單尺碼,並按 確定 離開。             |
| 第三步 | 輸入一般資料                                  |
|     |                                         |
|     | 為方便管理,請按以下步驟輸入生產訂單之一般資料:                |
|     | 1. 按下「一般資料」分頁;                          |
|     | 2. 輸入此生產訂單之相關資料,如日期、合約編號、生產編號、款式        |
|     | 編號、客戶備考編號及客戶名稱等;                        |
|     | 3. 設定全部幅片之編織資料以作計算下數之用,如毛料、組織、字碼        |

|     | 及平方、衫身收花、領位收花、全長拉力等。假若前幅、後幅及袖                                                                                                    |
|-----|----------------------------------------------------------------------------------------------------|
|     | 之編織方法不同,請劃上 □ 前幅、後幅及袖的編織方法不同                                                                                                    |
|     | 並輸入各幅片之相關編織資料。若編織間色成品,請劃上 間色 🗆                                                                                                    |
|     | 之方格。                                                                                                    |
|     | (注意:若要選取所需之常用詞匯,可從「工具列」的 詞匯 中選取,                                                                                                    |
|     | 使用者亦可對詞匯中的詞語進行編輯,匯出及匯入,方便日後使用)                                                                                                    |
| 第四步 | 輸入下欄資料                                                                                                    |
|     | 完成輸入一般資料後,在「下欄」分頁中輸入衫腳、袖咀、領貼、胸貼<br>及衫袋之資料。由於衫腳、袖咀及領貼三個群組是大部份服裝必備的,<br>故預設為啓用。但胸貼(注意:只適合開胸款式使用)和衫袋則多為附<br>加選項,所以若果編織成品是有胸貼或衫袋的,請劃上相對應之方格。 |
| 第五步 | 輸入尺寸標籤資料                                                                                                    |
|     | 按下「下數」分頁,然後在分頁的「尺寸標籤」表格內輸入各尺寸資料。                                                                                                    |
| 第六步 | 編輯幅片下數                                                                                                    |
|     | <ol> <li>按下「下數」分頁;</li> <li>先把滑鼠移到要修改下數的線上,待該線轉為紅色後按一下滑鼠右<br/>鍵</li> </ol>                                                               |
|     | 3. 在選單上選取 <sup>讀 修改下數(V)</sup> 並按滑鼠左鍵一下以確定;                                                                                              |
|     | <ol> <li>在「修改下數紙」的方塊中修改下數,紅色線段為已進入修改模式<br/>之組織排列。</li> </ol>                                                                             |
|     | 修改下數的選項面板之功能概述如下:-                                                                                                    |
|     | 選項功用                                                                                                    |
|     |                                                                                                    |
|     |                                                                                                    |
|     | □□□□□□□□□□□□□□□□□□□□□□□□□□□□□□□□□□□□□□                                                                                                   |
|     | 2 - 9 - 3     所選線段之收針或加針的組織排列,如 2 - 9 - 3 即每兩轉收九針織三轉或如 2 + 3 +                                                                           |

| 或<br>2 + 3 + 24                              | 24 即每二轉加三針織二十四轉。                                                                                    |  |
|----------------------------------------------|----------------------------------------------------------------------------------------------------|--|
| 3支邊<br>無邊<br>3支邊                             | 若所選線段的組織排列為曲線(即如 2-9-<br>3),那麼在這些組織排列旁會有一個下拉<br>選單顯示。使用者可選擇要留取三支針作<br>邊或是無邊。                        |  |
| 織 58 轉                                       | 要先織多少轉才進行收針或加針。                                                                                     |  |
| 先織後挑吼                                        | 在 458 轉 列旁會有一會下拉選單顯                                                                                 |  |
|                                              | 示。使用者可按其需要選擇合適的標記處<br>理方式。                                                                          |  |
| 開針 344 支<br>雙數 ▼<br><b>雙數</b>                | 當所選線段為該幅片的起針線段,選項面板上會顯示出開針數目欄位,而在其旁邊會有一個下拉選單顯示,使用者可選取適當之開針方式,如雙數、單數、面包、底                            |  |
| <u>購買</u><br><u>購</u><br><u>收</u> □ <u>支</u> | 如所選線段並非起針線,選項面板上則會<br>顯示出收針數目欄位,讓使用者可按需要<br>自行輸入收針之數目。此功能在編織起針<br>線或直線均不適用,多用於編織水平線段<br>時,加領底平位或領關。 |  |
| □固定                                          | 若想固定正修改的線段之組織排列,(即如<br>2-9-3 在                                                                      |  |
|                                              | 放碼時固定不變)可劃上並列於其組織排<br>列右旁的「固定」方格,即表示在放碼時此<br>組織排列固定不變。                                              |  |
| <b>1</b><br>間約<br>套針                         | 若正修改之線段為該幅片之領底平位、領<br>閣或曲線,而同時選項面板上的收針數目<br>欄位並不是零,那麼在其旁邊會有一個下<br>拉選單顯示。下拉選單中之選項會根據所                |  |
| 中間2支扭叉                                       | 如所選線段的組織排列爲曲線,選單中之                                                                                  |  |
|                                              |                                                                                                    |  |

| 或<br>▶<br>↓<br>↓<br>↓<br>↓<br>↓<br>↓<br>↓<br>↓<br>↓<br>↓<br>↓<br>↓<br>↓ | 選項會是間紗和套針等;如線段為領闊,<br>選項則會是中間2支扭叉等;而若果線段<br>為領底平位,則會是收1支假領、收2支<br>假領、中抽1支假領和中2支對扭等。                                                                                     |
|-------------------------------------------------------------------------|----------------------------------------------------------------------------------------------------|
| 使用新下數                                                                   | 套用新修改的支針織轉資料。                                                                                                    |
| 上一組                                                                     | 所選線段之上一組線段。                                                                                                    |
| 下一組                                                                     | 所選線段之下一組線段。                                                                                                    |
| 轉到前幅       或       轉到後幅       或                                         | 從現修改的幅片轉到該幅片。                                                                                                    |
| □ 容許半轉                                                                  | 可容許以半轉作爲單位。                                                                                                    |
| □ 容許一轉                                                                  | 可容許以一轉作爲單位。                                                                                                    |
| □ 容許一支                                                                  | 可容許以一支作爲單位。                                                                                                    |
| □ 坑收                                                                    | 採用坑條組織獨有之方式收邊。除非所選<br>幅片之組織在「一般資料」分頁中選定為<br>坑條,否則此選項預設為停用。                                                                                                    |
| ▼ 先急後慢                                                                  | 採用先急後慢的織法修改所選線段成弧度<br>較大的曲線。                                                                                                    |
| ▼ 自選下數                                                                  | 當修改完所選線段之收針或加針的組織排<br>列後並按下「使用新下數」,此選項會啓<br>動及被選取,即系統會根據使用者所輸入<br>之下數方法編織此線段。相反,如要選用<br>系統自行計算的下數編織方法,請不劃取<br>此方格。(注意:此選項只會在修改完所選<br>線段之收針或加針的組織排列後並按下<br>「使用新下數」才會啓動。) |
| 「 使用曲線                                                                  | 修改所選線段成曲線。                                                                                                    |
| □ 灰位開始                                                                  | 若該編織成品為間色,當修改之線段為該<br>幅片之夾位開始,請劃上此方格,以便在<br>進行間色編輯時辨認夾位之位置。                                                                                                    |
| 此段轉為減針<br>或                                                             | 將所選線段由加針的組織排列(即如<br>2+3+24)轉爲減針的組織排列。                                                                                                    |
|                                                                         |                                                                                                    |

| 此段轉爲加針      | 將所選線段由減針的組織排列(即如<br>2-3-24) 轉為加針的組織排列。                                                    |
|-------------|-------------------------------------------------------------------------------------------|
| 「 固定此段支數    | 1人标准电;此仍知效相比加之子中的中学不稳。                                                                    |
| 日日本中的技会     | 形                                                                                         |
|             | 於放碼時此段組織排列乙轉數固定个變。                                                                        |
| □ 顯示下數文字    | 顯示所選線段的下數文字(見下圖中間之                                                                        |
|             | 万格)。                                                                                      |
|             | 按此處於此段下數後加入文字。加<br>  入之文字將於放碼後拷貝至其它尺<br>  碼。                                              |
|             | 織4轉       1-2-6 (3 支邊)       2-2-24 (3 支邊)       1-2-5 (3 支邊)                             |
|             |                                                                                           |
|             | 按此處於此段下數前加入文字。加<br>入之文字將於放碼後拷貝至其它尺<br>碼。                                                  |
|             | <br> <br> <br> <br> <br> <br> <br> <br> <br> <br> <br> <br> <br> <br> <br> <br> <br> <br> |
|             | 底之方格內:若想在線段後加上文字,請鍵                                                                       |
|             | 入文字於最後之方格內。                                                                               |
| □ 左右獨立下數    | 若正修改之線段為袖的袖尾部份,「智能<br>下數紙」便會於此視窗之右下角顯示此指<br>令。用戶可利用此功能來設定袖尾左右不<br>平衡之款式。如馬鞍膊。             |
|             | 請劃上此方格 <sup>□ 左右獨立下數</sup> , 然後                                                           |
|             |                                                                                           |
|             | 入啓用模式中,首先以滑鼠左鍵選取「前                                                                        |
|             | 夾下數」按鈕,再輸入前夾線段之下數,                                                                        |
|             | 然後再以滑鼠左鍵選取「後夾下數」按<br>鈕,輸入後夾線段之下數。                                                         |
| □ 抽水套針腿前终幅  | 若正修改之線段爲袖的袖尾部份,「智能                                                                        |
| 一 四八 安平 四 四 | 下數紙」便會於此視窗之右下角顯示此指                                                                        |
|             | 令。劃上此方格後,「智能下數紙」便會<br>自動複製此段套針形式跟前後幅一樣。                                                   |
|             |                                                                                           |
|             |                                                                                           |

| 第七步          | 輸入每打重量                                                                                             |
|--------------|----------------------------------------------------------------------------------------------------|
|              | 為方便使用者計算用毛比例及成本,請按以下步驟輸入各尺碼之每打重                                                                    |
|              | 量:                                                                                                 |
|              | 1. 按下「下數」分頁;                                                                                       |
|              | 2. 在辦單尺碼 (通常為 M 碼) 分頁左下角                                                                           |
|              | 每打重量 欄位按滑鼠左鍵;                                                                                      |
|              | 3. 在彈出的「每打重量」表格中,選取重量單位及輸入各幅片的每打                                                                   |
|              | 重量;                                                                                                |
| <b>华</b> / 上 | 4. 於放碼時,「智能下數紙」便能自動計算其它尺碼之重量。                                                                      |
| - 弗八亚        | 輸入间巴資料                                                                                             |
|              | 若編織成品爲間色,請依以下步驟輸入間色資料(注意:若不是間色的成品,請跳至第九步)。使用者於「一般資料」分頁所輸入的毛料資料,                                    |
|              | 「智能下數紙」會自動把資料填入「間色設定」對話框中的                                                                         |
|              | 一欄。而毛料在此對話框中會以英文字母,如 A、B、C、D 為毛料之                                                                  |
|              | 代號。                                                                                                |
|              | 1. 按卜「卜數」分頁;                                                                                       |
|              | 2. 在各幅片之「修改下數紙」模式下,以滑鼠左鍵劃上                                                                         |
|              | 以指示電腦夾位開始之位置,以便在間色時用作對夾之用;<br>3. 按主選單之「間色」,並從「間色設定」對話框中設定間色資料; (注<br>意: 用戶亦可於 「一般資料」分頁輸入 4-6 之資料); |
|              | 4. 選取對話框上中的 毛料 欄位按滑鼠左鍵一下;                                                                          |
|              | <ol> <li>在彈出的「毛料設定」對話方塊中輸入各毛料之支數或混毛成份;</li> <li>若要編輯或修改毛料之顏色,請在欲修改之毛料的「顏色」一格中以滑鼠左鍵按一下;</li> </ol>  |
|              | 7. 在彈出的「色彩」對話框中選取適當的顏色,並按下 確定 ;                                                                    |
|              | 8. 若要自訂顏色,請按下 <b>定義自訂色彩 (2)</b> >> 選擇合適之                                                           |
|              | 顏色,再按 新增自訂色彩(A) ,然後按 確定 ;                                                                          |
|              | 9. 設定間色之排列及循環方式 (請參考 4.2 間色 一節);                                                                   |
|              | 10. 完成後,請按下對話框右上角 본 。                                                                              |
|              | 11.                                                                                                |

| 第九步 | 放碼                                                                              |
|-----|---------------------------------------------------------------------------------|
|     | 當完成以上各步驟後,可根據以下步驟進行放碼工序:                                                        |
|     | <ol> <li>按下「尺寸表」分頁;</li> <li>選取模式群組內之數值模式,並於表格上直接鍵入各個尺碼的數<br/>值;</li> </ol>     |
|     | 3. 完成輸入尺寸數值後,按下 <b>放碼</b> 按鈕「智能下數紙」便會                                           |
|     | 利用人工智能技術把從下數師父處學到的「慣常手勢」運用到放碼<br>工序上,計算出所有碼數之應有尺寸,從而大大減省下數師父用在<br>計算繁複放碼工序上的時間。 |
| 第十步 | 輸入用毛比例及計算價錢                                                                     |
|     | 「智能下數紙」會根據已輸入之資料自動計算各戶碼之用毛比例及重量:                                                |
|     | 1. 按下「尺寸表」分頁,在分頁左下角 <sup>顯示用毛比例</sup> 欄位按滑鼠<br>左鍵                               |
|     | <ol> <li>輸入各尺碼之數量(打)、毛價、其它成本、利潤比率及用毛損</li> <li>耗,再選取 重量單位。</li> </ol>           |

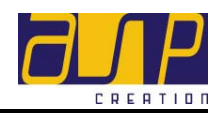

# 智能下數纸™

目録

| 1. | 用始操作          | 1  |
|----|---------------|----|
|    | 1.1. 闲啓對話框之使用 | 2  |
|    | 1.2. 尺碼設定框之使用 |    |
|    | 1.3. 主選單之使用   | 4  |
|    | 1.4. 工具引之使用   | 7  |
| 2. | 瞭解分頁          | 8  |
|    | 2.1. 「一般資料」分頁 | 8  |
|    | 2.1.1. 新增一般資料 | 9  |
|    | 2.1.2. 修改一般資料 | 9  |
|    | 2.1.3. 刪除一般資料 | 10 |
|    | 2.2. 「下欄」分頁   | 10 |
|    | 2.2.1. 新增下欄資料 | 12 |
|    | 2.2.2. 修改下欄資料 | 12 |
|    | 2.2.3. 刪除下欄資料 | 12 |
|    | 2.3. 「下數」分頁   | 13 |
|    | 2.3.1. 幅片紙樣   | 14 |
|    | 編輯幅片形狀        | 14 |
|    | 新增交點          | 14 |
|    | 新增單一交點        | 15 |
|    | 新增多個交點        | 15 |
|    | 取消新增交點        | 15 |
|    | 刪除交點          | 15 |
|    | 修改下數          | 15 |
|    | 拖拉幅片紙樣的交點和線   | 19 |
|    | 標籤幅片各部位       | 19 |
|    | 新增橫向尺寸        | 19 |
|    | 新增直向尺寸        | 20 |

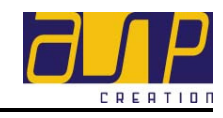

| 用作橫向尺寸20        |
|-----------------|
| 用作直向尺寸20        |
| 新增橫向方程式21       |
| 新增直向方程式21       |
| 刪除尺寸22          |
| 刪除尺寸連繫22        |
| 重新標籤幅片部位22      |
| 編輯下欄物件22        |
| 衫袋22            |
| 新增袋位22          |
| 移動袋位23          |
| 刪除袋位23          |
| 新增鏡影袋位23        |
| 移動鏡影袋位23        |
| 刪除鏡影袋位23        |
| 扭叉標記24          |
| 新增扭叉標記24        |
| 移動扭叉標記24        |
| 刪除扭叉標記24        |
| 新增鏡影扭叉標記24      |
| 移動鏡影扭叉標記        |
| 刪除鏡影扭叉標記24      |
| 挑吼 / 抽空一支標記     |
| 新增挑吼/抽空一支標記     |
| 移動挑吼/抽空一支標記     |
| 刪除挑吼/抽空一支標記     |
| 2.3.2. 尺寸標籤表格25 |
| 新增尺寸標籤25        |
| 編輯尺寸標籤26        |
| 刪除尺寸標籤26        |
| 編輯尺寸標籤之掛列次序     |

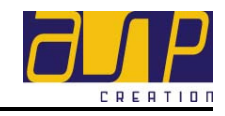

|    |               | 轉換尺寸標籤為方程式  |  |
|----|---------------|-------------|--|
|    | 2.3.3.        | 每打重量表格      |  |
|    |               | 輸入每打重量      |  |
|    |               | 變更重量單位      |  |
|    | <i>2.4.</i> Г | 「方程式」分頁     |  |
|    | 2.4.1.        | 新增方程式       |  |
|    | 2.4.2.        | 修改方程式       |  |
|    | 2.4.3.        | 刪除方程式       |  |
|    | 2.4.4.        | 轉換方程式爲尺寸標   |  |
|    | <i>2.5.</i> Г | 「尺寸表」分頁     |  |
|    | 2.5.1.        | 數值輸入模式      |  |
|    | 2.5.2.        | 變更量度單位      |  |
|    | 2.5.3.        | 尺碼設定        |  |
|    | 2.5.4.        | 放碼          |  |
|    | 2.5.5.        | 用毛比例表格      |  |
|    |               | 輸入毛料資料      |  |
|    |               | 變更重量單位      |  |
|    |               | 重量計算        |  |
| 3. | 主選            | 覃功能詳解       |  |
|    | 3.1. 檔        | *           |  |
|    | 3.1.1.        | 認證          |  |
|    |               | 匯入認證        |  |
|    |               | 匯出認證        |  |
|    | 3.1.2.        | 尺寸標籤次序      |  |
|    |               | 匯入尺寸標籤次序    |  |
|    |               | 匯出尺寸標籤次序    |  |
|    | 3.1.3.        | 匯出前後幅袖      |  |
|    | 3.1.4.        | 匯出下數紙       |  |
|    | 3.1.5.        | 修改下數紙       |  |
|    |               | 讀取「修改下數紙」檔案 |  |
|    |               | 儲存「修改下數紙」檔案 |  |

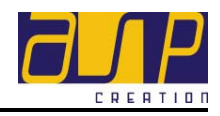

|               | 列印「修改下數紙」檔案              |    |
|---------------|--------------------------|----|
|               | 儲存「修改下數紙」檔案爲點陣圖模式        |    |
|               | 加入註釋                     |    |
|               | 放大/縮小字體                  |    |
| 3.1.6.        | 存作範本                     |    |
| 3.1.7.        | 列印至檔案                    |    |
|               | 以 Microsoft Word 編輯點陣圖檔案 |    |
|               | 於兩個點陣圖(Bitmap)檔案加上註釋或圖案  |    |
| 3.1.8.        | 列印掛毛紙                    |    |
| 3.2.          | 统管理員                     |    |
| 3.2.1.        | 用戶公司資料                   |    |
|               | 新登記用戶公司資料                |    |
|               | 已登記用戶公司資料                |    |
| 3.2.2.        | 用戶及密碼                    |    |
|               | 新增用戶資料                   |    |
|               | 創建用戶資料                   |    |
|               | 編輯用戶資料                   |    |
|               | 上鎖 / 開鎖                  |    |
| 3.2.3.        | 用戶組管理                    |    |
|               | 新增用戶等級                   |    |
|               | 編輯用戶等級                   | 40 |
|               | 刪除用戶等級                   | 40 |
| 3.3. <b>I</b> | <b>、</b> 具               | 41 |
| 3.3.1.        | 離線執照                     | 41 |
|               | 下載離線執照                   | 41 |
|               | 取消已下載離線執照                | 41 |
| 3.3.2.        | 尺碼設定                     | 41 |
| 3.3.3.        | 計算混毛成份                   | 41 |
| 3.3.4.        | 檔案上鎖                     | 42 |
|               | 開啓檔案上鎖功能                 | 42 |
|               | 取消檔案上鎖功能                 | 42 |

# 使用者手册

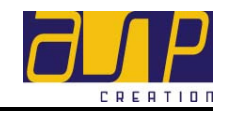

|    | 3.3.5. | 修改下數紙用語   |    |
|----|--------|-----------|----|
|    |        | 修改下數紙用語   |    |
|    |        | 重設修改下數紙用語 |    |
|    |        | 匯入修改下數紙用語 |    |
|    |        | 匯出修改下數紙用語 |    |
| 4. | 工具     | 列功能祥解     |    |
|    | 4.1. 詞 | ) 섙       |    |
|    | 4.1.1. | 選取詞匯      | 44 |
|    | 4.1.2. | 新增詞匯      | 44 |
|    | 4.1.3. | 刪除詞匯      | 44 |
|    | 4.1.4. | 新增群組      |    |
|    | 4.1.5. | 刪除群組      |    |
|    | 4.1.6. | 匯出詞匯及群組   | 45 |
|    | 4.1.7. | 匯入詞匯及群組   | 45 |
|    | 4.2. 间 | 乏         |    |
|    | 4.2.1. | 編輯毛料名稱    | 47 |
|    |        | 新增毛料名稱    | 47 |
|    |        | 修改毛料名稱    | 47 |
|    |        | 刪除毛料名稱    | 47 |
|    | 4.2.2. | 編輯毛料重量比例  | 47 |
|    |        | 新增毛料重量比例  | 47 |
|    |        | 計算混毛成份    |    |
|    |        | 修改毛料重量比例  |    |
|    |        | 刪除毛料重量比例  | 49 |
|    | 4.2.3. | 編輯毛料顏色    | 49 |
|    |        | 新增毛料顏色    |    |
|    |        | 修改毛料顏色    |    |
|    | 4.2.4. | 編輯自訂顏色    | 49 |
|    |        | 新增自訂顏色    | 49 |
|    |        | 修改自訂顏色    |    |
|    | 4.2.5. | 編輯間色組織排列  | 51 |

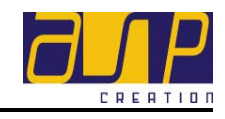

|        | 新增間色組織排列 | 51 |
|--------|----------|----|
|        | 修改間色組織排列 | 51 |
|        | 刪除間色組織排列 | 51 |
| 4.2.6. | 編輯間色循環   | 51 |
|        | 新增間色循環   | 51 |
|        | 修改間色循環   |    |
|        | 刪除間色循環   |    |
| 4.2.7. | 檢查夾位間色   |    |
|        | 設定夾位位置   |    |
|        | 檢查夾位間色   |    |

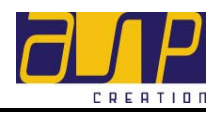

# 1. 闭始操作

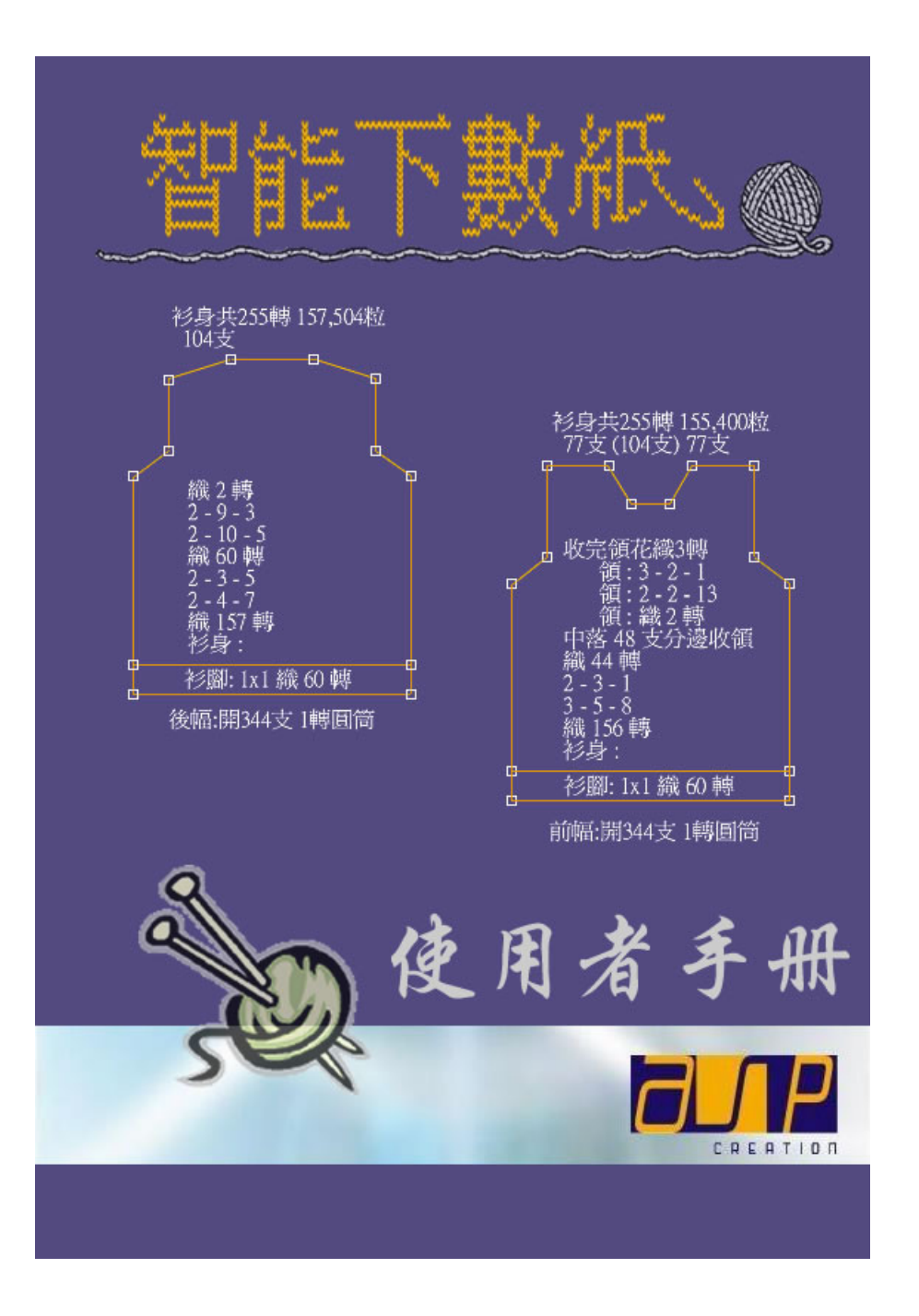

建議先瞭解**「智能下數紙」**的基本操作,以便可全面運用**「智能下數紙」**的 各項功能。下列主題爲主選單及工具列的概覽,可幫助掌握**「智能下數紙」**系 統的運作,著手工作時可事半功倍。

1

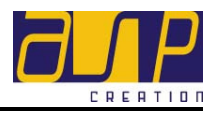

# 1.1. 闲咎對話框之使用

| 略                                     |                    |                     | <u>`</u> |
|---------------------------------------|--------------------|---------------------|----------|
| ∽收腰<br>● 無 (直腰)                       | ○有                 | ─夾闊────<br>◎ 直度     | ○後中度     |
| <ul> <li>開胸款式</li> <li>○ 否</li> </ul> | 0 是                | 「袖長」<br>◎ 膊邊度       | ○ 後中度    |
| -前幅收夾後需要加針-<br>● <u>不需要</u> ]         | ○需要                | -後幅收夾後需要加銷<br>○ 不需要 | 計        |
| ·領<br>• 圓領                            | C V領               | ○半胸貼收假領             | ○半胸貼收真領  |
| 套衫<br>● 平膊摺膊骨<br>○ 原始範本               | ○ 平膊收膊花<br>○ 吊帶背心。 | ○平膊後膊花              | C 尖膊     |
|                                       |                    |                     |          |

用戶登入後,開啓對話框隨即顯示。使用者只需按不同需要,選取款式類別,完 成後,按下視窗底部的 開啓 ,「智能下數紙」便能自動產生適當範 本。

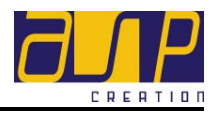

# 1.2. 尺碼設定框之使用

| 尺碼設定                                               | ×                                                             |
|----------------------------------------------------|---------------------------------------------------------------|
| 將新增的尺碼<br>尺碼<br>1 XS<br>2 S<br>3* M<br>4 L<br>5 XL | 数字尺碼<br>總計<br>5 ▼ 2<br>最小値 最大値<br>38 46<br><< 產生              |
| ◆ -<br>* 辦單尺碼 3.) M ▼                              | 預調尺碼<br>□ XXS IV S IV L<br>IV XS IV M IV XL<br>IN XXL<br><<產生 |
|                                                    | 確定取消                                                          |

3

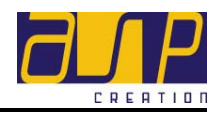

# 1.3. 主選單之使用

主選單設下拉選單,含有不同功能選項,能幫助使用者在「智能下數紙」中作出不同的系統設定。下表概述了主選單的各個選項,(個別功能的詳盡說明可參閱 3.主選單功能詳解一節)。

| 標題 | 選項      | 快速鍵                  |
|----|---------|----------------------|
| 檔案 | 匯出認證    | 將公司的存取認證匯出至磁碟上,這樣便能  |
|    |         | 在其它電腦使用到「智能下數紙」存取資料。 |
|    | 匯入認證    | 將公司的存取認證從磁碟匯入至另一電腦終  |
|    |         | 端。                   |
|    | 匯入尺寸標籤次 | 將已儲存之「尺寸標籤」檔案套用於現正處  |
|    | 序       | 理的檔案。                |
|    | 匯入下欄及備註 | 將已儲存之「下欄及備註」檔案套用於現正  |
|    |         | 處理的檔案。               |
|    | 匯出尺寸標籤次 | 將合適的尺寸標籤次序匯出,以便日後處理  |
|    | 序       | 其他檔案時可以使用預設之尺寸標籤次序。  |
|    | 匯出下欄及備註 | 將合適的下欄及備註匯出,以便日後處理其  |
|    |         | 他檔案時可以使用預設之下欄及備註。    |
|    | 匯入前後幅袖  | 分別將前幅、後幅及袖以點陣圖形式儲存或  |
|    |         | 匯出至硬盤。               |
|    | 匯出下數紙   | 將編織規格表匯出,這樣便能直接在「修改  |
|    |         | 下數紙」之模式之下加入註釋。       |
|    | 修改下數紙   | 讀取已儲存之「修改下數紙」模式檔案以作  |
|    |         | 修改。                  |
|    | 存作範本    | 將合適的編織規格表儲存為範本,下次使用  |
|    |         | 時只需重開範本便可,不用再次重覆輸入相  |
|    |         | 同之編織規格表。             |
|    | 新檔      | 開啓新檔案。可選取原始範本或其它適合的  |
|    |         | 範本作爲新檔案。             |
|    | 讀取      | 讀取已儲存的檔案。            |
|    | 儲存      | 儲存編織規格表檔案到電腦硬盤。      |
|    | 另存新檔    | 儲存新的編織規格表至電腦硬盤。      |
|    | 列印      | 列印編織規格表。             |
| 4  |         |                      |

智能下數纸

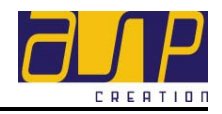

|       | 列印至檔案   | 以點陣圖形式儲存編織規格表,以便日後可          |
|-------|---------|------------------------------|
|       |         | 再用其它軟件加入註釋及圖案。               |
|       | 列印掛毛紙   | 開啓以點陣圖形式儲存前幅、後幅及袖的檔          |
|       |         | 案。                           |
|       | 結束      | 離開 <b>「智能下數紙」</b> 程式。        |
| 編輯    | 剪下      | 剪下所選部份。                      |
|       | 複製      | 複製所選部份。                      |
|       | 貼上      | 貼上預先剪下或複製的所選部份。              |
| 檢視    | 顯示轉數支數  | 於「下數」分頁中顯示各幅片之轉數及支數。         |
|       | 獨立間色分頁  | 若間色指示過長,劃上此選項,打印時系統          |
|       |         | 會爲每個尺碼打印獨立之間色分頁及間色彩          |
|       |         | 圈。                           |
|       | 顯示袖     | 於「下數」分頁中顯示袖之幅片。              |
|       | 顯示各尺碼外形 | 於「下數」分頁中同時顯示各尺碼之外形比          |
|       |         | 例作爲放碼參考之用。                   |
| 系統管理員 | 用戶公司資料  | 輸入公司資料以作登記。                  |
|       | 系統設定    | 設定「智能下數紙」軟件的參數。              |
|       | 用戶名稱及密碼 | 建立、更改及管理用戶資料、用戶識別碼及          |
|       |         | 密碼。                          |
| 工具    | 取消離線執照  | 取消已下載的離線執照。                  |
|       | 下載離線執照  | 下載離線執照,即可離線使用 <b>智能下數</b>    |
|       |         | 紙」。(注意 : 下載離線執照後只可利用已安       |
|       |         | 裝離線執照的電腦使用 「智能下數紙」。)         |
|       | 尺碼設定    | 設定尺碼。如新增或減少尺碼、設定預調尺          |
|       |         | 碼及標準尺碼等。                     |
|       | 計算混毛成份  | 計算混毛時各種毛料之百份比。               |
|       | 檔案上鎖    | 要把編織規格表檔案儲存成唯讀格式,以便          |
|       |         | 發放給其它公司之使用者讀取,請劃上此方          |
|       |         | 格。( <i>注意:檔案上鎖後,其它公司之使用者</i> |
|       |         | 只能讀取該檔案之資料,但該檔案之擁有者          |
|       |         | (公司)則仍有修改之權力。)               |
|       | 檔案上鎖    | 要把編織規格表檔案儲存成唯讀格式,以便          |
|       |         | 發放給其它公司之使用者讀取,請劃上此方          |
|       |         | 格。(注意:檔案上鎖後,其它公司之使用者         |
|       |         | 只能讀取該檔案之資料,但該檔案之擁有者          |

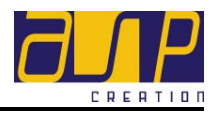

|  | (公司)則仍有修改之權力。) |
|--|----------------|

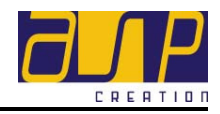

# 1.4. 工具引之使用

工具列設有一系列的按鈕,只要輕按滑鼠一下,便可執行如剪下、複製及貼上等 各項功能。

| 按鈕                   | 快速鍵                         |
|----------------------|-----------------------------|
| □新檔                  | 開啓新檔案。可選取原始範本或其它適合的範本作爲新檔案。 |
| 🖻 讀取                 | 讀取已儲存的檔案。                   |
| ■儲存                  | 儲存編織規格表檔案到電腦硬盤。             |
| <b>愛</b> 列印          | 列印編織規格表。                    |
| よ剪下                  | 剪下所選部份。                     |
| <b> <sup></sup> </b> | 複製所選部份。                     |
| <b>追</b> 貼上          | 貼上已剪下或複製的所選部份。              |
| 詞匯                   | 顯示常用之詞匯。                    |
| 間色「                  | 顯示間色成品之橫條間線用毛方式、效果及夾位位置。    |
| ✔︎ 復原(Y)             | 復原上次動作。                     |
| ♀ 重做(Z)              | 重做上次動作。                     |
| + 尺寸                 | 顯示各幅片的尺寸。預設啓動。              |
| 下數                   | 顯示各幅片的下數詳細資料,如幅片名稱、衫腳、衫身及領花 |
|                      | 等組織的完整織轉資料。                 |
| 修改                   | 把各幅片紙樣設定為「修改」模式。預設啓動。       |
| 移動                   | 把各幅片紙樣設定為「移動」模式。            |
| •                    | 放大幅片紙樣。                     |
| Q                    | 縮小幅片紙樣。                     |

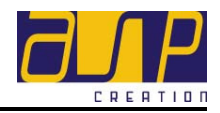

# 2. 膝解分頁

# 2.1. 「一般資料」分頁

「一般資料」應是使用**「智能下數紙」**時到達的第一站。可在本部份輸入這張生 產訂單的相關資料。本部份各欄目及需輸入的相關資料如下:

| 欄目名稱                   | 所需資料           |
|------------------------|----------------|
| 日期 17/1 /2003 🔽        | 生產訂單的簽訂日期。     |
| 合約編號                   | 生產訂單相對應之合約編號。  |
| 生產編號                   | 生產訂單的編號。       |
| 款式編號                   | 生產訂單相對應之款式編號。  |
| 客戶備考編號                 | 供客戶備考該生產訂單的編號。 |
| 客戶姓名                   | 生產訂單的客戶姓名。     |
| 描述                     | 生產訂單的簡述。       |
| 製表人                    | 生產訂單的製作人。      |
| 針數 12 🔽                | 織機針數。          |
| 量度單位 厘米 ▼              | 量度單位,如厘米或英吋。   |
| 毛料<br>A<br>B<br>C<br>D | 整件毛衫所用之毛料。     |

8

智能下數纸

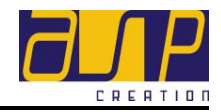

| □ 前幅、後幅及袖的編織方法不同      | 如前幅、後幅及袖的編織方法不同,請<br>劃上此方格。          |
|-----------------------|--------------------------------------|
| 毛料 A: 2/48 100% 羊毛    | 幅片所使用之毛料。*                           |
| 組織                    | 拉下選單內幅片所使用之織針編織組<br>織。*              |
| 間色 □                  | 幅片衫身有横條間線效果。*                        |
| 面字碼 10 支拉 ▼ 1 英时▼     | 幅片衫身面線圈張力。*                          |
| 底字碼 10 支拉 ▼ 1 英吋▼     | 幅片衫身底線圈張力。*                          |
| 線圈長    支長      厘米     | 以布片的每平方厘米或平方寸及其總支<br>數計算布片每一線圈之長度。*  |
| 布片 支 X 博              | 量度平方時所織之布片的支數及轉數。*                   |
| 落機重                   | 量度平方時所織之布片的落機重量。*                    |
| 平方 615 支 X 412 轉/平方匣米 | 以每平方厘米或平方寸縱行線圈和橫列                    |
|                       | 線圈數目作爲計算的針步密度。*                      |
| 衫身收花 □ 支邊             | 幅片衫身部份移圈加針數目。*                       |
| 領位收花 🛛 支邊             | 幅片領位部份移圈加針數目。*                       |
| 全長拉力                  | 以衫身之縱拉至最盡的長度及其總轉<br>數,作爲檢定成品結構鬆緊之用。* |

\*全部幅面、後幅及袖三個群組內的選項相同

### 2.1.1. 新增一般資料

如要新增一般資料,按下「一般資料」分頁。輸入生產訂單之所需資料,如日期、 合約編號、生產編號及客戶姓名等,並設定全部幅片之編織資料以作計算下數之 用,如質料、組織、字碼及平方等。假若前幅、後幅及袖之編織方法不同,請劃 上 「前幅、後幅及袖的編織方法不同 並輸入各幅片之相關編織資料。完成後按下主 選單檔案之儲存選項或工具列上之 **圖**儲存。

#### 2.1.2. 修改一般資料

如要修改一般資料,按下「一般資料」分頁。輸入/修改有關資料,完成後按下

#### 使用者手册

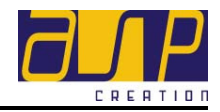

主選單檔案之儲存選項或工具列上之 💵 儲存。

#### 2.1.3. 刪除一般資料

如要刪除一般資料,按下「一般資料」分頁。選取要刪除之欄目資料並按下鍵盤的「Delete」按鈕,完成後按下主選單檔案之儲存選項或工具列上之 6 6 6 6

# 2.2. 「下欄」分頁

可在「下欄」分頁內輸入衫腳、袖咀、領貼、胸貼及衫袋等的相關資料,如質 料、轉數及組織等。由於衫腳、袖咀及領貼三個群組可以說是大部份服裝必備的, 所以預設為啓用。但胸貼和衫袋則多為附加選項,所以若果編織成品是開胸款式 或有衫袋的,請劃上相對應之方格。

| 群組  | 標題                 | 說明                                     |
|-----|--------------------|----------------------------------------|
| 衫腳* | 毛料 A: 2/48 100% 羊毛 | 所使用之毛料。                                |
|     | 起針 1 轉圓筒 ▼         | 所使用之起針方式。                              |
|     | 組織 1X1 ▼           | 拉下選單內所使用之織針編織組<br>織。                   |
|     | 轉數 10              | 總共所需要編織之轉數。                            |
|     | 腳過衫身               | 腳過衫身之方法。                               |
|     | 腳度                 | 衫腳的高度。                                 |
|     | 面字碼 10 支拉 ▼ 1 英时 ▼ | 在某一單位內(如一厘米或一英<br>吋)之面線圈張力。            |
|     | 底字碼 10 支拉 ▼ 1 英吋 ▼ | 在某一單位內(如一厘米或一英<br>吋)之底線圈張力。            |
|     | 線圈長 支長 厘米 •        | 以布片的每平方厘米或平方寸及<br>其總支數計算布片每一線圈之長<br>度。 |
|     | 布片 支 X 轉           | 量度平方時所織之布片的支數及<br>轉數。                  |

10

智能下數低

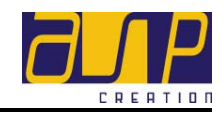

| T                  |                          |                                 |
|--------------------|--------------------------|---------------------------------|
|                    | 落機重                      | 量度平方時所織之布片的落機重<br>量。            |
| 領貼 <mark>**</mark> | 毛料 A: 2/48 100% 羊毛       | 所使用之毛料。                         |
|                    | 針號 📴 🚽                   | 織機針數。                           |
|                    | 款式                       | 所需之款式,如單或雙。                     |
|                    | 組織 坑條 ▼                  | 拉下選單內所使用之織針編織組<br>織。            |
|                    | 只用後領貼 ☑                  | 此款式只用後領貼。***                    |
|                    | 前幅織法 分邊織                 | 前幅之織法,如分邊織或中抽空<br>左右齊織。****     |
|                    | 數量                       | 所需編織之數量。****                    |
|                    | 面字碼 10 支拉 ▼ 1 英时 ▼       | 在某一單位內(如一厘米或一英<br>吋)之面線圈張力。     |
|                    | 底字碼 10 支拉 ▼ 1 英吋 ▼       | 在某一單位內(如一厘米或一英<br>吋)之底線圈張力。     |
|                    | 平方 5.118 支 X 3.15 轉/平方厘米 | 以每平方厘米縱行線圈和橫列線<br>圈數目作爲計算的針步密度。 |
| 衫袋                 | 毛料                       | 所使用之毛料。                         |
|                    | 針號 🔳 🚽                   | 織機針數。                           |
|                    | 袋款                       | 所需之衫袋款式,如明袋或暗袋。                 |
|                    | 袋貼織法                     | 袋貼之編織組織。                        |
|                    | 袋貼高度                     | 袋貼所需之高度。                        |
|                    | 袋身織法                     | 袋身之編織組織。                        |
|                    | 面字碼 10 支拉 ▼ 1 英时 ▼       | 在某一單位內(如一厘米或一英<br>吋)之面線圈張力。     |
|                    | 底字碼 10 支拉 ▼ 1 英吋 ▼       | 在某一單位內(如一厘米或一英<br>吋)之底線圈張力。     |

### 使用者手册

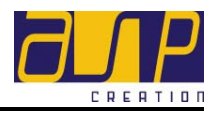

| 平方 | 2.016 | 支 X | 1.24 | 轉/平方厘米 |
|----|-------|-----|------|--------|
|    |       |     |      |        |

以每平方厘米縱行線圈和橫列線 圈數目作爲計算的針步密度。

\*衫腳群組內的各選項跟袖咀群組的相同 \*\*領貼群組內的各選項跟胸貼群組的相同

\*\*\*此選項只適用於領貼群組

\*\*\*\*此選項只適用於胸貼群組

### 2.2.1. 新增下欄資料

如要新增下欄資料,按下「下欄」分頁。輸入衫腳、袖咀及領貼之所需資料。由 於衫腳、袖咀及領貼三個群組是大部份服裝必備的,故預設為啓用。但胸貼和衫 袋則多為附加選項,所以若果編織成品是有胸貼或衫袋的,請劃上 「「 腳貼 或 「 「 衫袋 方格並輸入所需資料。完成後按下主選單檔案之儲存選項或工具列上 之 **」**儲存。

### 2.2.2. 修改下欄資料

如要修改下欄資料,按下「下欄」分頁。輸入/修改有關資料,完成後按下主選 單檔案之儲存選項或工具列上之 **圖**儲存。如要輸入/修改胸貼或衫袋之資 料,請先確定 **阿**腳貼 或 **阿**彩袋 已劃上。

#### 2.2.3. 刪除下欄資料

如要刪除下欄資料,按下「下欄」分頁。選取要刪除之欄目資料並按下鍵盤的「Delete」按鈕,完成後按下主選單檔案之儲存選項或工具列上之 **圖**儲存 儲存。如要刪除胸貼或衫袋內之欄目資料,請先確定 **[ [ [ 响**貼] 或 **[ [ ? ? ? ? ? !** 上。

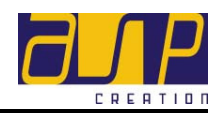

# 2.3. 「下數」分頁

在「下數」分頁中可輕易地使用滑鼠繪製出服裝成品各幅片紙樣及尺寸資料,如 前幅、後幅及袖等。為方便日常使用,分頁左上方「尺寸標籤」表格已列出較為常 用的尺寸標籤(圖一),如胸闊、身長、夾闊及袖口闊等。而且更可利用「匯出/ 匯入尺寸標籤次序」功能來增加輸入各尺碼之尺寸的速度。另外,使用者只需於 分頁左下方「毛料每打重量」表格(圖四)輸入各幅片的每打重量,「智能下數紙」 便能自動計算及顯示全件總重。而分頁右方的面板亦顯示了前幅、後幅及袖三個 最基本的幅片紙樣。「智能下數紙」為了能更清楚顯示尺寸及織轉資料,只要使 用者按下工具列的 下數 按鈕,幅片紙樣的織轉資料便會顯示在幅片中間(圖 三),左上角左列之數目為轉數(即14,66,20,150),右列數目為支數(即240,240, 240,314)。而於左角為間色排列之資料。當按下 【尺寸】則會把各部位的尺寸 資料利用尺寸顯示線(圖二)表示在旁邊,如圖三。另外,「智能下數紙」在幅 片面板之頂部和底部加入了多個備註欄位(如前幅備註、下欄備註及袖備註等), 以方便下數師父記錄特別之指示或事項。

| 尺寸標籤 | ▲ M → |
|------|-------|
| 胸闊   | 56.0  |
| 肩闊   | 42.0  |
| 身長   | 68.0  |

(圖一: 尺寸標籤表格)

42 ------

(圖二: 尺寸顯示線)

| ✓<br>重量單位 磅 ▼ |    |  |  |
|---------------|----|--|--|
|               |    |  |  |
| 前幅重           |    |  |  |
| 後幅重           |    |  |  |
| 袖重            |    |  |  |
| 領貼重           | 21 |  |  |
| 胸貼重           |    |  |  |
| 袋重            |    |  |  |
| 其它重量          |    |  |  |
| 全件總重          |    |  |  |

(圖四: 每打重量表格)

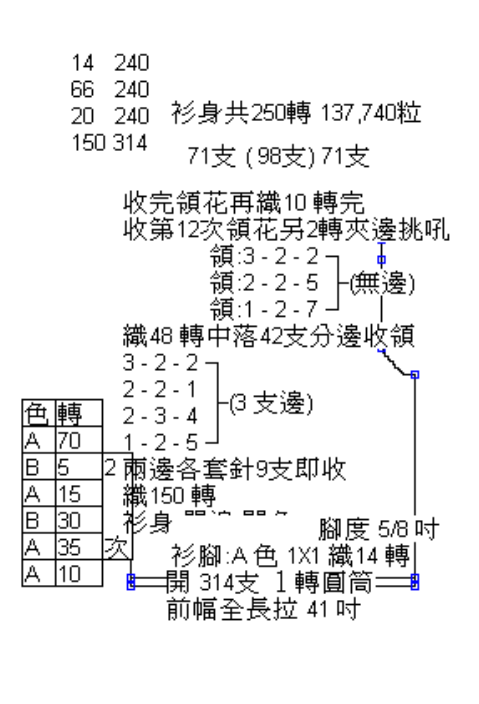

(圖三: 幅片紙樣)

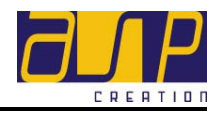

#### 2.3.1. 幅片紙樣

在分頁右方的面板上顯示了三個幅片紙樣。一般情況下,它們分別是左方的後 幅,中間的前幅及右方的袖(注意:由於各幅片的紙樣及尺寸資料均可移動,所 以如想確定各紙樣爲哪一幅片,可按下工具列的 下數 按鈕查看)。

如要修改幅片紙樣的形狀,可透過新增/刪除交點、修改下數或拖拉幅片紙樣 的交點和線三個方法來完成。由於大部份的幅片紙樣都是左右對稱,所以只要修 改幅片紙樣的左右其中一方,「智能下數紙」便會運用左右對稱功能自動修改另 外一方,務求令使用者在編輯時更得心應手及快捷方便。但由於幅片多數只會是 左右對稱,甚少會有上下對稱的情況出現,所以「智能下數紙」會自動對左右拖 拉移動作出修改,(若要處理袖尾不平衡之款式,如馬鞍膊,請參考 2.3.1 修改下 數 一節)。

如想保持幅片的形狀,但要修改尺寸數值,可直接編輯「尺寸標籤表格」中之尺 寸資料。在完成標籤及尺寸數值的設定後,當選取(用滑鼠使其轉為紅色)幅片的 任何一個尺寸顯示線時,在「尺寸標籤表格」中相對尺寸標籤的行列便會自動被 選取,讓使用者清楚知道究竟現正顯示及編輯的是那一個尺寸標籤。所以,只要 用滑鼠在幅片上選取要修改尺寸資料的尺寸標籤,然後修改那一被選取的表格行 列之尺寸數值便可。

當完成繪畫幅片形狀後,可開始透過新增橫(直)向尺寸、用作橫(直)向尺寸或新 增橫(直)向方程式對幅片進行標籤及尺寸數值的設定,如設定某橫距離為胸闊和 某直距離爲身長等。

除了可修改幅片紙樣的形狀及進行標籤及尺寸數值的設定,亦可透過使用「智能下數紙」輕易地把下欄物件,如衫袋及標記等,加到各幅片之上並進行編輯。

#### ● 編輯幅片形狀

#### 新增交點

要藉著增加新交點來更改幅片紙樣的形狀,可在幅片左右兩邊的線上 新增單一個交點或多個交點來繪畫出不同的形狀。另外,為了令使用 者更容易熟習操控新增交點這項功能,系統現時只容許在幅片左方的 線上新增交點。(如在新增交點時想取消或放棄指令,可參考2.3.1 取 消新增交點一節)。(注意:由於系統是不容許在任何交點上再新增交

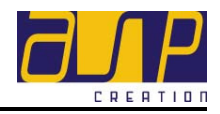

點,所以此項功能只適用於幅片紙樣的線上)

◆ 新增單一交點

首先把滑鼠移到要新增交點的線上,待該線轉為紅色後按滑鼠右鍵 一下,這時滑鼠右下方會出現一選單,在選單上選取「新增交點」 並按滑鼠左鍵一下以確定。接著,該紅線會跟隨著滑鼠在不同位置 而變成不同形狀。當滑鼠移到一個合適的位置時,按一下滑鼠左鍵 以確定位置,這樣便可把幅片紙樣更改到需要的形狀。(如在新增 交點時想取消或放棄指令,可參考2.3.1 取消新增交點一節)。

◆ 新增多個交點

要新增多個交點到幅片紙樣的線上,先把滑鼠移到要新增交點的線上,待該線轉為紅色後按滑鼠右鍵一下,這時滑鼠右下方會出現一選單,在選單上選取「新增多個交點」並按滑鼠左鍵一下以確定。 接著,該紅線會跟隨著滑鼠在不同位置而變成不同形狀。當滑鼠移 到一個合適的位置時,按一下滑鼠左鍵以確定位置,然後把滑鼠移 到下一個合適的位置再按滑鼠左鍵,重覆以上動作直至「智能下數 紙」繪畫出需要的幅片形狀,按下滑鼠右鍵,這時滑鼠右下方會出 現一選單,在選單上選取「終止指令」並按滑鼠左鍵一下以確定完 成,這樣便能輕鬆地繪製出幅片紙樣。(如在新增交點時想取消或 放棄指令,可參考 2.3.1 取消新增交點一節)。

◆ 取消新增交點

若果在新增交點時(不論是一點或多點)想取消或放棄,只要按下 鍵盤上的 Esc 按鈕或按下滑鼠右鍵並選取「終止指令」,這樣「智 能下數紙」便會把上一點作為新增交點指令的最後一點並進行連 線。所以當正在新增單一個交點並按下「Esc」按鈕或按下滑鼠右 鍵並選取「終止指令」,系統便會復原到原本的幅片形狀。

#### > 刪除交點

除了可新增交點來更改幅片紙樣的形狀外,亦可透過刪除交點來完成。首先把滑鼠移到要刪除的交點上,待該點轉為紅色後按滑鼠右鍵 一下,這時滑鼠右下方會出現一選單,在選單上選取「刪除交點」並 按滑鼠左鍵一下以確定。

#### ▶ 修改下數

要透過「修改下數」來更改幅片紙樣的形狀,先把滑鼠移到要修改下

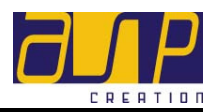

數的線上,待該線轉為紅色後按一下滑鼠右鍵,這時滑鼠右下方會出現一選單,在選單上選取 <sup>(m) (& w F M(V)</sup> 並按滑鼠左鍵一下以確定。接著,以該幅片命名之視窗會彈出,如前幅,在這新跳出視窗的左方會顯示該幅片,紅色線及為已進入修改模式之組織排列。 而在右方有「智能下數紙」為了更方便使用者修改這段下數而設計的選項面板之功用概述如下:

| 選項                                        | 功用                                                                                                    |
|-------------------------------------------|----------------------------------------------------------------------------------------------------|
| 使用新轉數支數                                   | 套用新修改的轉數及支數。                                                                                                    |
| 16轉,77支                                   | 所選線段的基本支針織轉資料。                                                                                                    |
| <mark>2 - 9 - 3</mark><br>或<br>2 + 3 + 24 | 所選線段之收針或加針的組織排列,如 2-9-3 即每兩<br>轉收九針織三轉或如 2+3+24 即每二轉加三針織二<br>十四轉。由於在編織的過程中經常會出現不規則形狀的<br>線段(即在同一段線內出現多於一種的收或加針組織排<br>列,如曲線),所以「智能下數紙」在選項面板上使用<br>五行列由下以上地表示這段曲線。使用者可以根據需要<br>修改這些組織排列的資料從而達到更改幅片紙樣形狀<br>的目的。 |
| 3 支邊<br>無邊<br>3 支邊                        | 若所選線段的組織排列為曲線(即如 2-9-3),並非直<br>或橫線(0-0-0),那麼在這些組織排列旁會有一個下拉<br>選單顯示。使用者可選擇要留取三支針作邊或是無邊。                                                                                                    |
| 織 58 轉                                    | 要先織多少轉才進行收針或加針。                                                                                                    |
| 先織後挑吼                                     | 在 稱 58 轉 列旁會有一下拉選單顯示。使用者可按其<br>需要選擇合適的標記處理方式。                                                                                                    |
| 開針 344 支                                  | 當所選線段為該幅片的最底之線時(即起針線),選項面<br>板上會顯示出開針數目欄位,使用者可按個人需要自行<br>修改。而在其旁邊會有一個下拉選單顯示,使用者可選                                                                                                    |
| 雙數                                        | 取適當之開針方式,如雙數、單數、面包、底包及斜角<br>針。如所選線段並非起針線,選項面板上則會顯示出收<br>針數目欄位,讓使用者可按需要自行輸入收針之數目。<br>此功能在編織起針線或直線均不適用,多用於編織水平<br>線段時,如領底平位或領闊。                                                                                |

16

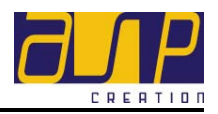

| □ 固定                                                                                                    | 若想固定正修改的線段之組織排列,(即如2-9-3 在<br>放碼時固定不變)可劃上並列於其組織排列右旁的                                                                                                    |
|----------------------------------------------------------------------------------------------------|----------------------------------------------------------------------------------------------------|
|                                                                                                    | <b>□ 固定</b> 方格,即表示在放碼時此組織排列固定不變。                                                                                                    |
| <ul> <li>■</li> <li>■</li> <li>■<th>若正修改之線段為該幅片之領底平位、領閣或曲線,而<br/>同時選項面板上的收針數目欄位並不是零,那麼在其旁<br/>邊會有一個下拉選單顯示。下拉選單中之選項會根據所<br/>選之部位而有所不同。如所選線段的組織排列為曲線,<br/>選單中之選項會是間紗和套針等;如線段為領閣,選項<br/>則會是中間2支扭叉等;而若果線段為領底平位,則會<br/>鼻收1支偶領、收2支偶領、中地1支偶領和中2支對</th></li></ul> | 若正修改之線段為該幅片之領底平位、領閣或曲線,而<br>同時選項面板上的收針數目欄位並不是零,那麼在其旁<br>邊會有一個下拉選單顯示。下拉選單中之選項會根據所<br>選之部位而有所不同。如所選線段的組織排列為曲線,<br>選單中之選項會是間紗和套針等;如線段為領閣,選項<br>則會是中間2支扭叉等;而若果線段為領底平位,則會<br>鼻收1支偶領、收2支偶領、中地1支偶領和中2支對 |
| <br>或                                                                                                    | 定收1 文                                                                                                    |
| ▶<br>收1支假領<br>收2支假領<br>中抽1支假領<br>中2支對扭                                                                                                    |                                                                                                    |
| 使用新下數                                                                                                    | 套用新修改的支針織轉資料。                                                                                                    |
| 上一組                                                                                                    | 所選線段之上一組線段。                                                                                                    |
| 下一組                                                                                                    | 所選線段之下一組線段。                                                                                                    |
| 轉到前幅                                                                                                    | 從現修改的幅片轉到該幅片。                                                                                                    |
| 或                                                                                                    |                                                                                                    |
|                                                                                                    |                                                                                                    |
| 轉到袖                                                                                                    |                                                                                                    |
| □ 容許半轉                                                                                                    | 可容許以半轉作爲單位。                                                                                                    |
| □ 容許一轉                                                                                                    | 可容許以一轉作爲單位。                                                                                                    |
| □ 容許一支                                                                                                    | 可容許以一支作爲單位。                                                                                                    |
| □ 抗收                                                                                                    | 採用坑條組織獨有之方式收邊。除非所選幅片之組織在<br>「一般資料」分頁中選定為坑條,否則此選項預設為停<br>用。                                                                                                    |
| ▶ 先急後慢                                                                                                    | 採用先急後慢的織法修改所選線段成弧度較大的曲線。                                                                                                    |
| ☑ 自選下數                                                                                                    | 當修改完所選線段之收針或加針的組織排列後並按下<br>「使用新下數」,此選項會啓動及被選取,即系統會根<br>據使用者所輸入之下數方法編織此線段。相反,如要選<br>用系統自行計算的下數編織方法,請不劃取此方格。(注                                                                                     |

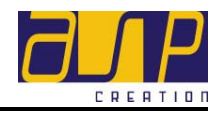

|               | 意:此選項只會在修改完所選線段之收針或加針的組織                                                  |  |  |  |
|---------------|---------------------------------------------------------------------------|--|--|--|
|               | 排列後並按下「使用新下數」才會啓動。<br>————————————————————————————————————                |  |  |  |
| □ 使用曲線        | 修改所選線段成曲線。                                                                |  |  |  |
| □ 灰位開始]       | 若該編織成品爲間色,當修改之線段爲該幅片之夾位開                                                  |  |  |  |
|               | 始,請劃上此方格,以便在進行間色編輯時辨認夾位之                                                  |  |  |  |
|               | 位置。                                                                       |  |  |  |
| 此段轉爲減針        | 將所選線段由加針的組織排列(即如 2+3+24) 轉爲減                                              |  |  |  |
| 或             | 針的組織排列。                                                                   |  |  |  |
|               | 將所選線段由減針的組織排列(即如 2-3-24) 轉為加針                                             |  |  |  |
|               | 的組織排列。                                                                    |  |  |  |
| □ 固定此段支數      | 於放碼時此段組織排列之支數固定不變。                                                        |  |  |  |
| □ 固定此段轉數      | 於放碼時此段組織排列之轉數固定不變。                                                        |  |  |  |
| □ 顯示下數文字      | 顯示所選線段的下數文字。(見下圖中間之方格)                                                    |  |  |  |
|               | 按此處於此段下數後加入文字。加<br>入之文字將於放碼後拷貝至其它尺<br>碼。                                  |  |  |  |
|               | 織4 轉<br>1-2-6 (3 支邊)<br>2-2-24 (3 支邊)<br>1-2-5 (3 支邊)<br>套針9支             |  |  |  |
|               | 按此處於此段下數前加入文字。加<br>入之文字將於放碼後拷貝至其它尺<br>碼。                                  |  |  |  |
|               | 若要於線段前加上文字,請鍵入文字於最底之方格內,                                                  |  |  |  |
|               | 石忽住線技復加上父子,                                                               |  |  |  |
| L 左右摘立下数<br>· | 若正修改之線段為袖的袖尾部份,「智能下數紙」便會<br>於此視窗之右下角顯示此指令。用戶可利用此功能來設<br>定袖尾左右不平衡之款式。如馬鞍膊。 |  |  |  |
|               | 請劃上此方格 □ 左右獨立下數 , 然後 <u>前夾下數</u> 和                                        |  |  |  |
|               | 後來下數 便會進入啓用模式中,首先以滑鼠左                                                     |  |  |  |
|               | 鍵選取「前夾下數」按鈕,再輸入前夾線段之下數,然<br>後再以滑鼠左鍵選取「後夾下數」按鈕,輸入後夾線段<br>之下數。              |  |  |  |

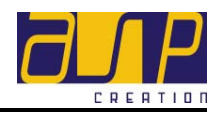

| □ 站式套针明前终间 | 若正修改之線段為袖的袖尾部份,「智能下數紙」便會 |
|------------|--------------------------|
| 口油火毒可以加肉油  | 於此視窗之右下角顯示此指令。劃上此方格後,「智能 |
|            | 下數紙」便會自動複製此段套針形式跟前後幅一樣。  |

#### ▶ 拖拉幅片紙樣的交點和線

透過滑鼠移動各幅片紙樣的交點和線而更改其形狀。只要將滑鼠移到 要更改的交點或線,看見其轉為紅色表示可對這交點或線進行拖放移 動。在拖放移動這交點或線的同時,其所屬的幅片紙樣亦會隨著這交 點或線的移動而改變。假若有其它已標籤的部位跟隨改變,「智能下 數紙」便會自動更新該部位在表格中及幅片面板上相對應的資料。(注 意:由於各幅片最左下角的一點為基本點,所以這點是強性地設定為 不可拖拉移動的)

#### ● 標籤幅片各部位

當完成繪製/更改幅片形狀後,可繼續對幅片的各個不同部位設定標籤, 例如胸閣、肩閣、身長及袖口閣等,並為<u>正修改的尺碼</u>各部位設定尺寸數 値,例如設定幅片中某橫距離為胸閣和某直距離為身長等。可透過新增橫 尺寸、新增直尺寸、用作橫向尺寸、用作直向尺寸、新增橫方程式及新增 直方程式的功能去設定各個標籤和尺寸數值。(注意:由於系統只容許交 點與交點之間進行標籤及尺寸設定,所以此項功能只適用於幅片紙樣的交 點上)

#### 新增橫向尺寸

要利用「新增橫向尺寸」功能對幅片紙樣各部位作標籤及尺寸設定, 先把滑鼠移到要進行設定的交點上,待該點轉為紅色後按滑鼠右鍵一下,這時滑鼠右下方會出現一選單,在選單上選取 → 新增橫向尺寸() 並 按滑鼠左鍵一下以確定。接著,一條新增的線會連接著該紅點和滑鼠 指標,而該線更會因應滑鼠在不同的位置而增長或縮短及指向不同的 方位。當滑鼠移到另一個合適的交點時 (注意:請緊記這功能只可用 在交點之上) 按一下滑鼠左鍵以確定,然後再在彈出的「請輸入尺寸 標籤」對話盒中按下拉式選單選取已定名的尺寸標籤或重新輸入一個 新的尺寸標籤,並輸入其尺寸數值,然後在 ✓ 上按一下確定,這 時「智能下數紙」會利用尺寸顯示線把剛輸入的尺寸數值顯示在該段 點與點之間的距離。如果剛設定的尺寸標籤是從對話盒中的下拉式選

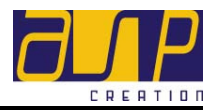

單中選取,那麼在左方表格中的該個尺寸標籤的尺寸數值也會同時被 更新。但若果是自行重新輸入的,那麼「智能下數紙」便會在左方表 格中的最後一行加入這個新的標籤及其數值。

#### ➤ 新增直向尺寸

要利用「新增直向尺寸」功能對幅片紙樣各部位作標籤及尺寸設定, 先把滑鼠移到要進行設定的交點上,待該點轉爲紅色後按滑鼠右鍵一下,這時滑鼠右下方會出現一選單,在選單上選取 **1**新增直向尺寸(10) 並 按滑鼠左鍵一下以確定。接著,一條新增的線會連接著該紅點和滑鼠 指標,而該線更會因應滑鼠在不同的位置而增長或縮短及指向不同的 方位。當滑鼠移到另一個合適的交點時 (注意:請緊記這功能只可用 在交點之上) 按一下滑鼠左鍵以確定,然後再在彈出的「請輸入尺寸 標籤」對話盒中按下拉式選單選取已定名的尺寸標籤或重新輸入一個 新的尺寸標籤,並輸入其尺寸數值,然後在 上按一下確定,這 時「智能下數紙」會利用尺寸顯示線把剛輸入的尺寸數值顯示在該段 點與點之間的距離。如果剛設定的尺寸標籤是從對話盒中的下拉式選 單中選取,那麼在左方表格中的該個尺寸標籤的尺寸數值也會同時被 更新。但若果是自行重新輸入的,那麼「智能下數紙」便會在左方表 格中的最後一行加入這個新的標籤及其數值。

#### ▶ 用作橫向尺寸

「智能下數紙」為了令使用者在繪畫幅片紙樣時更方便,提供了「用 作橫向尺寸」和「用作直向尺寸」的功能。當完成設定幅片某部位的 標籤後,可利用「用作橫向尺寸」功能把這標籤的尺寸資料作爲參考 指數套用到其它的幅片部位上,這樣它們便會共享著相同的尺寸資 料。

先把滑鼠移到要用作橫向尺寸的尺寸顯示線,待其轉為紅色編輯模式後,按滑鼠右鍵選取 • 用作橫向尺寸(1) 選項。接著,移動滑鼠到要共用這橫尺寸的線之其中一端,並按滑鼠左鍵確定為起點。然後,移動滑鼠到該線之另一端,並按滑鼠左鍵確定為終點,以後只要這群共享著相同尺寸資料的部位其中一個有任何資料更改,其它連繫著的也會自動被更新。

#### ▶ 用作直向尺寸

「智能下數紙」為了令使用者在繪畫幅片紙樣時更方便,提供了「用 作橫向尺寸」和「用作直向尺寸」的功能。當完成設定幅片某部位的

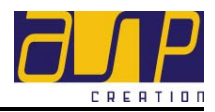

標籤後,可利用「用作直向尺寸」功能把這標籤的尺寸資料作爲參考 指數套用到其它的幅片部位上,這樣它們便會共享著相同的尺寸資料。

先把滑鼠移到要用作橫向尺寸的尺寸顯示線,待其轉為紅色編輯模式後,按滑鼠右鍵選取 第 選項。接著,移動滑鼠到要共用這橫尺寸的線之其中一端,並按滑鼠左鍵確定為起點。然後,移動滑鼠到該線之另一端,並按滑鼠左鍵確定為終點,以後只要這群共享著相同尺寸資料的部位其中一個有任何資料更改,其它連繫著的也會自動被更新。

#### 新增橫向方程式

要利用「新增橫向方程式」功能對幅片紙樣各部位作標籤及尺寸設定,先把滑鼠移到要進行設定的交點上,待該點轉為紅色後按滑鼠右鍵一下,這時滑鼠右下方會出現一選單,在選單上選取 並按滑鼠左鍵一下以確定。接著,一條新增的線會 連接著該紅點和滑鼠指標,而該線更會因應滑鼠在不同的位置而增長 或縮短及指向不同的方位。當滑鼠移到另一個合適的交點時(注意: 請緊記這功能只可用在交點之上)按一下滑鼠左鍵以確定,然後再在 彈出的「方程式設定」視窗中輸入尺寸標籤名稱(即方程式名稱)及要 設定之方程式並按下 確定 按鈕。這時「智能下數紙」會利用尺 寸顯示線把剛輸入的尺寸數值顯示在該段點與點之間的距離。另外, 若經「智能下數紙」查證算式為正確無誤,系統便會加入新設定的 方程式到「方程式」分頁表格中,並以剛輸入的尺寸標籤命名。

#### 新增直向方程式

要利用「新增直向方程式」功能對幅片紙樣各部位作標籤及尺寸設定,先把滑鼠移到要進行設定的交點上,待該點轉為紅色後按滑鼠右鍵一下,這時滑鼠右下方會出現一選單,在選單上選取 • 新增直向方程式(W) 並按滑鼠左鍵一下以確定。接著,一條新增的線會 連接著該紅點和滑鼠指標,而該線更會因應滑鼠在不同的位置而增長 或縮短及指向不同的方位。當滑鼠移到另一個合適的交點時(注意: 請緊記這功能只可用在交點之上)按一下滑鼠左鍵以確定,然後再在 彈出的「方程式設定」視窗中輸入尺寸標籤名稱(即方程式名稱)及要 設定之方程式並按下 確定 按鈕。這時「智能下數紙」會利用尺 寸顯示線把剛輸入的尺寸數值顯示在該段點與點之間的距離。另外, 若經 「智能下數紙」查證算式為正確無誤,系統便會加入新設定的 使用者手册

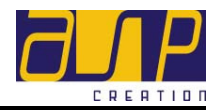

方程式到「方程式」分頁表格中,並以剛輸入的尺寸標籤命名。

#### ▶ 刪除尺寸

不論是透過「新增橫(直)尺寸」或「新增橫(直)向方程式」的方法去 設定幅片某部位的標籤及尺寸數值,也可利用「刪除尺寸」功能去把 它們淸除。使用滑鼠選取(使其轉爲紅色)要刪除尺寸之部位的尺寸顯 示線,然後按一下滑鼠的右鍵,這時滑鼠右下方會出現一選單,然後 在選單上選取「刪除尺寸」並按滑鼠左鍵一下以確定。(注意:「刪除 尺寸」功能會把這已標籤的部位及所有與其有關鏈的連繫一併刪除。 如只是要刪除幅片某部位之尺寸連繫,請參考 2.3.1 刪除尺寸連繫一 節。)

#### 一 刪除尺寸連繫

不論是透過「用作橫向尺寸」或「用作直向尺寸」的方法去把某已標 籤部位的尺寸資料套用到其它幅片作為尺寸連繫,也可利用「刪除尺 寸連繫」功能保留這已標籤的部位同時把所有與其有關鏈的連繫一併 刪除。使用滑鼠選取(使其轉為紅色)這個部位的尺寸顯示線,然後按 一下滑鼠的右鍵,這時滑鼠右下方會出現一選單,然後在選單上選取 「刪除尺寸連繫」並按滑鼠左鍵一下以確定。(注意:「刪除尺寸連繫」 功能只會把所有與這已標籤的部位有關鏈的連繫刪除,但並不會把這 已標籤的部位刪除。如要把已標籤的部位及所有與其有關鏈的連繫一 併刪除,請參考 2.3.1 刪除尺寸一節。)

▶ 重新標籤幅片部位

如要重新設定某個已標籤的部份,可按照一般程序再設定這部位的標籤,系統便會自動以新的標籤取代原有之標籤。(詳情請參閱 2.3.1 標 籤幅片各部位一節)。

#### ● 編輯下欄物件

「智能下數紙」提供了新增下欄物件的功能,如「新增袋位」及「新增扭 叉標記」等。

**注意**:如要新增袋位或新增鏡影袋位,請確定在 「下欄」分頁中的

- ▶ 衫袋
  - 新增袋位 如要新增袋位,按下「下數」分頁。把滑鼠移到要新增袋位的幅片

22

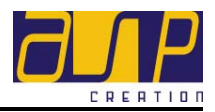

之空白地方上,並按下右鍵。這時滑鼠右下方會出現一選單,在選單上選取 • 新增發位(W) 並按滑鼠左鍵以確定。注意:如要新增袋位,請確定在「下欄」分頁中的 • 移袋 方格已劃上。

◆ 移動袋位

如要移動袋位,按下「下數」分頁。把滑鼠移到要移動之袋位的下 方(如袋款爲明袋)或上方(如袋款爲暗袋)的小方格,待其轉爲紅 色,然後便可按下滑鼠左鍵並把袋位拖拉到適當位置。

◆ 刪除袋位

如要刪除袋位,按下「下數」分頁。把滑鼠移到要刪除之袋位的下 方(如袋款為明袋)或上方(如袋款為暗袋)的小方格,待其轉為紅 色,然後按下滑鼠右鍵。這時滑鼠右下方會出現一選單,在選單上 選取「刪除交點」並按下滑鼠左鍵以確定。

◆ 新增鏡影袋位

如要新增鏡影袋位,按下「下數」分頁。把滑鼠移到要新增鏡影袋 位的幅片之空白地方上,並按下右鍵。這時滑鼠右下方會出現一選 單,在選單上選取 並按滑鼠左鍵以確定。由於 「智能下數紙」在設計鏡影袋位時使用了左右對稱功能,所以當新 增其中一邊的袋位時,另一邊會自動地加上。 (注意:如要新增鏡影袋位,請確定在「下欄」分頁中的 <sup>《 衫袋</sup> 方 格已劃上)。

◆ 移動鏡影袋位

如要移動鏡影袋位,按下「下數」分頁。把滑鼠移到要移動之袋位 的下方(如袋款爲明袋)或上方(如袋款爲暗袋)的小方格,待其轉爲 紅色,然後便可按下滑鼠左鍵並把袋位拖拉到適當位置。由於「智 能下數紙」在設計鏡影袋位時使用了左右對稱功能,所以當移動其 中一邊的袋位時,另一邊會自動作出相對應的位置調整。

◆ 刪除鏡影袋位

如要刪除鏡影袋位,按下「下數」分頁。把滑鼠移到要刪除之鏡影袋位的下方(如袋款為明袋)或上方(如袋款為暗袋)的小方格,待其轉為紅色,然後按下滑鼠右鍵。這時滑鼠右下方會出現一選單,在選單上選取「刪除交點」並按下滑鼠左鍵以確定。由於「智能下數紙」在設計鏡影袋位時使用了左右對稱功能,所以當刪除其中一邊的袋位時,另一邊也會自動地被刪除。

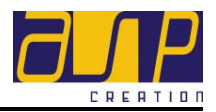

#### ▶ 扭叉標記

- ◆ 新增扭叉標記
   如要新增扭叉標記,按下「下數」分頁。把滑鼠移到要新增扭叉標
   記的幅片之空白地方上,並按下右鍵。這時滑鼠右下方會出現一選
   單,在選單上選取
   新增短叉標記(4)
   並按滑鼠左鍵以確定。
- 移動扭叉標記
   如要移動扭叉標記,按下「下數」分頁。把滑鼠移到要移動之扭叉
   標記,待其轉為紅色,然後便可按下滑鼠左鍵並把扭叉標記拖拉到
   適當位置。
- 刪除扭叉標記
   如要刪除扭叉標記,按下「下數」分頁。把滑鼠移到要刪除之扭叉
   標記,待其轉為紅色,然後按下滑鼠右鍵。這時滑鼠右下方會出現
   一選單,在選單上選取「刪除交點」並按下滑鼠左鍵以確定。
- 新增鏡影扭叉標記
   如要新增鏡影扭叉標記,按下「下數」分頁。把滑鼠移到要新增鏡 影扭叉標記的幅片之空白地方上,並按下右鍵。這時滑鼠右下方會
   出現一選單,在選單上選取
   新增鏡影扭叉標記(\*)
   並按滑鼠左鍵以確
   定。由於「智能下數紙」在設計鏡影扭叉標記時使用了左右對稱功 能,所以當新增其中一邊的扭叉標記時,另一邊會自動地加上。
- ◆ 移動鏡影扭叉標記

如要移動鏡影扭叉標記,按下「下數」分頁。把滑鼠移到要移動之 扭叉標記,待其轉為紅色,然後便可按下滑鼠左鍵並把扭叉標記拖 拉到適當位置。由於「智能下數紙」在設計鏡影扭叉標記時使用了 左右對稱功能,所以當移動其中一邊的扭叉標記時,另一邊會自動 作出相對應的位置調整。

● 刪除鏡影扭叉標記
 如要刪除鏡影扭叉標記,按下「下數」分頁。把滑鼠移到要刪除之
 鏡影扭叉標記,待其轉爲紅色,然後按下滑鼠右鍵。這時滑鼠右下
 方會出現一選單,在選單上選取「刪除交點」並按下滑鼠左鍵以確
 定。由於「智能下數紙」在設計鏡影扭叉標記時使用了左右對稱功
 能,所以當刪除其中一邊的扭叉標記時,另一邊也會自動地被刪除。

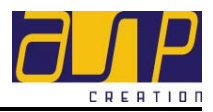

- ▶ 挑吼 / 抽空一支標記
  - 新增挑吼/抽空一支標記
     如要新增挑吼/抽空一支標記,可重覆新增扭叉標記之步驟,然後
     把滑鼠移到要新增挑吼/抽空一支標記,待其轉為紅色,然後按下
     滑鼠右鍵。這時滑鼠右下角會出現一選單,在選單上選取「轉為挑
     吼/轉為抽空一支」並按下滑鼠左鍵以確定。
  - 移動挑吼/抽空一支標記
     如要移動挑吼/抽空一支標記,按下「下數」分頁。把滑鼠移到要
     移動之挑吼/抽空一支標記,待其轉為紅色,然後便可按下滑鼠左
     鍵並把挑吼/抽空一支標記拖拉到適當位置。
  - 刪除挑吼/抽空一支標記
     如要刪除扭叉標記,按下「下數」分頁。把滑鼠移到要刪除之挑吼
     /抽空一支標記,待其轉為紅色,然後按下滑鼠右鍵。這時滑鼠右下方會出現一選單,在選單上選取「刪除交點」並按下滑鼠左鍵以確定。

### 2.3.2. 尺寸標籤表格

尺寸標籤表格(即分頁左上方的表格)已列出較為常用的尺寸標籤,如胸闊、身長、夾闊及袖口闊等,而在表格最右方的欄位(尺碼欄位)則顯示了在不同尺碼上

(如 S, M, L 等)各個標籤的尺寸資料,如圖 • M • 〕 即現時此欄位及分頁右方所 有幅片紙樣顯示及修改的均為中碼 M 的資料。可透過按動尺碼欄位兩側的按鈕 改變右方正顯示及修改的幅片尺碼,即紅色圓圈所示處。

「智能下數紙」 會自動檢測有互相抵觸之尺寸設定,並會彈出信息方塊說明有 抵觸之尺寸標籤名稱及其修正辦法。

#### ● 新增尺寸標籤

如想新增一個新的尺寸標籤,在尺寸標籤表格中的最後一行上按滑鼠左鍵 一下,然後分別在尺寸標籤和尺碼欄位輸入標籤的名稱(如袖底位置)及尺 寸資料(如 45),最後按下鍵盤的輸入鍵便完成。(如要變更系統的量度單 位請參閱 2.5.2 變更量度單位一節)。

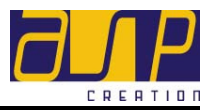

#### ● 編輯尺寸標籤

如想編輯任何一個尺寸標籤,在尺寸標籤表格中選取要編輯的行列,按滑 鼠左鍵一下,然後更改尺寸標籤或/和尺碼欄位之資料,最後按下鍵盤的 輸入鍵便完成。(如要變更系統的量度單位請參閱 2.5.2 變更量度單位 節)。

● 刪除尺寸標籤

如想刪除任何一個尺寸標籤,在尺寸標籤表格中選取要刪除的行列,按滑 鼠右鍵一下,然後在「刪除尺寸標籤」按鈕上按滑鼠左鍵確定,「智能下 數紙」便會刪除該尺寸標籤。

#### ● 編輯尺寸標籤之掛列次序

如想編輯尺寸標籤之排列次序,在尺寸標籤表格中選取要編輯的行列,按 滑鼠左鍵然後拖曳此行列至合適之位置。另外,用戶亦可使用「匯出/匯 入尺寸標籤」功能來增加此程序之速度。(請參閱<u>3.1.2 匯入尺寸標籤次</u> 序及匯出尺寸標籤次序 一節。)

#### ● 轉換尺寸標籤為方程式

如想轉換任何一個尺寸標籤為方程式,在尺寸標籤表格中選取要刪除的行列,按滑鼠右鍵一下,然後在「轉換尺寸標籤為方程式」按鈕上按滑鼠左 鍵確定,「智能下數紙」便會自動將該尺寸標籤改為方程式。

#### 2.3.3. 每打重量表格

若想開啓每打重量表格欄,可在分頁左下的 每打重量 欄位上 按滑鼠左鍵一下,表格隨即自動顯示。此時便可輸入或編輯該尺碼各幅片之每打 重量 (通常為辦單尺碼,M碼),「智能下數紙」即能計算出該尺碼的每打全件 總重量 (注意:如已於一般資料及下欄分頁中輸入各衫片的落機重量,毛料支數 或線圈長度,「智能下數紙」便能自動計算衫片織完後之重量)。於放碼時「智 能下數紙」便能自動計算其它尺碼之重量。

#### ● 輸入每打重量

如想輸入重量,可直接於表格上鍵入各幅片的每打重量「智能下數紙」便 可計算出該分頁之尺碼的每打總重。

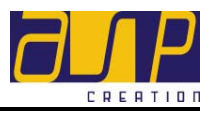

#### ● 變更重量單位

用毛的重量單位為千克及磅,使用者可在分頁左下方的 重量單位 磅 • 作為系統單位。完成選擇後,「智能下數紙」便會把表格內所有資料換為 所選擇的重量單位。

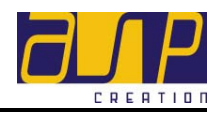

# 2.4. 「方程式」分頁

可利用「方程式」分頁設定不同的數學計算程式,以方便日常計算幅片尺寸。分 頁左方的表格(算式表格)顯示了所有已設定的算式,包括那些在「下數」分頁中 透過「新增橫(直)向方程式」功能而增加的算式。

如要新增/修改方程式,請分別在算式表格的最後一行或要修改的方程式行列上 快按滑鼠左鍵二下。接著,在「方程式設定」對話視窗中輸入所需資料。「方程 式設定」視窗中有以下各項標題:

| 標題                                      | 說明                                                                           |  |  |  |
|-----------------------------------------|------------------------------------------------------------------------------|--|--|--|
| 尺寸標籤                                    | 方程式之名稱,如袖口全闊。                                                                |  |  |  |
| 算式<br>                                  | 方程式之運算詳情,如 <i>袖口闊 *2</i> 。                                                   |  |  |  |
| 運算元<br>可用的變數:<br>「」」」<br>函數/常數:<br>「」」」 | 利用在運算元群組中的「可用的變數」及「函<br>數/常數」兩個下拉式選單可輕易地把常用的<br>運算元加進到要設定的方程式中。<br>1. 可用的變數: |  |  |  |
|                                         | 2. 函數/常數:                                                                    |  |  |  |
|                                         | <ul> <li></li></ul>                                                          |  |  |  |
| 查證算式                                    | 查核所設定的算式是否正確有效。                                                              |  |  |  |
|                                         | 儲存方程式並關閉「方程式設定」視窗。                                                           |  |  |  |
| 取消                                      | 取消設定方程式並關閉「方程式設定」視窗。                                                         |  |  |  |

### 使用者手册

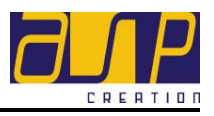

| ٨ | 1 | * | - |  |  |
|---|---|---|---|--|--|
| 7 | 8 | 9 |   |  |  |
| 4 | 5 | 6 | + |  |  |
| 1 | 2 | 3 |   |  |  |
| 0 |   | ( | ) |  |  |

除了可利用鍵盤輸入算式外,如數字及加減乘 除符號等,亦可利用「方程式設定」視窗中的 數字鍵盤輸入方程式。

### 2.4.1. 新增方程式

如要新增方程式,按下「方程式」分頁。在算式表格中的最後一行快按滑鼠左鍵 二下,並在彈出的「方程式設定」視窗中輸入尺寸標籤名稱(即方程式名稱)及要 設定之方程式,然後按下 確定 按鈕。若經「智能下數紙」查證算式為正確 無誤,系統便會加入新設定的方程式,並以剛輸入的尺寸標籤命名。

#### 2.4.2. 修改方程式

如要修改方程式,按下「方程式」分頁。在算式表格中要編輯的方程式行列上快 按滑鼠左鍵二下,並在彈出的「方程式設定」視窗中編輯要修改之方程式,然後 按下 確定 按鈕。若經「智能下數紙」查證算式為正確無誤,系統便會更新 所選之方程式。

#### 2.4.3. 删除方程式

如要刪除方程式,按下「方程式」分頁。在算式表格中要刪除的方程式行列上按 滑鼠右鍵一下,並在 ■除方程式(Z) 按鈕上按一下滑鼠左鍵以確定,「智能下數 紙」便會刪除該方程式。

#### 2.4.4. 轉換方程式為尺寸標

如想轉換任何一個方程式為尺寸標籤,按下「方程式」分頁。在算式表格**中要**刪 除的方程式行列上按滑鼠右鍵一下,並在「轉方程式為尺寸標籤」按鈕**上按一** 下滑鼠左鍵以確定,「智能下數紙」便會自動將該方程式改為尺寸標籤。

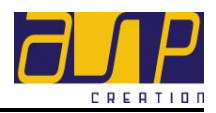

# 2.5. 「尺寸表」分頁

當完成編輯幅片下數後,「智能下數紙」會自動把使用者在「下數」分頁所輸入的尺碼資料填入到這「尺寸表」分頁中,如在「下數」分頁中輸入多過一個尺碼資料,好像辦單尺碼 M 和大一碼的 L,「智能下數紙」也會一併在這裡顯示出來。

另外,如尺寸設定尚未完成時(即交點尚未有「橫向)或「直向」尺寸固定其他 位置),系統將先進行放碼程序。當此情況出現時,而用戶以滑鼠左鍵按下「尺 寸表」分頁準備放碼,系統會自動檢測尺寸設定是否已經完成,否則,便會彈出 信息方塊說明尙未完成之部份及其修正方法。

#### 2.5.1. 數値輸入模式

選取左上角「模式」群組內的數值模式選項,然後便可直接在尺寸表格上鍵入各個尺碼的尺寸標籤之數值。數值輸入為預設模式。

#### 2.5.2. 變更量度單位

除了可選用厘米作為量度單位外,亦可在分頁左方的「單位」群組內改選用英吋 作為系統的量度單位。完成選擇後,「**智能下數紙」**便會把系統內所有的資料轉 換為所選擇的量度單位。

### 2.5.3. 尺碼設定

如要對尺碼進行設定,請於左上角 **尺碼設定** 欄位上按左鍵一下,「智能下數紙」 便會顯示「尺碼設定」對話視窗,以供設定欲制訂的尺碼。(請參閱開始操作內 的<u>尺碼對話框之使用</u> 一節。)

#### 2.5.4. 放碼

當完成輸入各個尺碼的尺寸標籤的數值後,只要按一按 \_\_\_\_\_\_ 按鈕,「智能

**下數紙」**便會利用*人工智能技術*把從下數師父處學到的「慣常手勢」運用到放碼 工序上,計算出所有碼數各個尺寸標籤的尺寸,從而大大減省下數師父用在計算 繁複放碼工序上的時間。

30

#### 智能下數纸

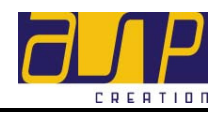

# 2.5.5. 用毛比例表格

### • 輸入毛料資料

選取左下角 题示用毛比例 欄位,「智能下數紙」便會自動彈出「用毛 比例及計算價錢」表格。(「智能下數紙」 會自動把「下數」分頁內每 打重量表格中的資料填入此表中)。使用者可輸入各尺碼之數量(打),其 它成本,毛價,利潤比率及用毛損耗。然後選取重量單位,「智能下數紙」 便會計算出每打之報價。若所編織間色或混毛之製成品,「智能下數紙」 更能自動計算各毛料之用量比例,使用者不需經過拆毛此繁瑣程序便能估 計各毛料之用毛比例,減省了不少計算的時間,同時亦避免人手計算之錯 誤,令報價程序快而準,大大提高了工作效率。

#### ● 變更重量單位

除可選用千克作為重量單位,亦可於「用毛比例」表格中的重量單位選取 單中選擇以磅為重量單位。完成選擇後,「智能下數紙」便會把系統內的 資料轉換為所選擇之重量單位。

### ● 重量計算

用毛比例及價錢會因各尺碼之尺寸有所變動而隨之改變。因此,若使用者 對各尺碼之任何尺寸進行修改後,請選取左下角 重計重量 按鈕, 「智能下數紙」便能因應用戶所作出之修改而從新計算出各項相關資料。

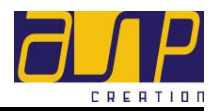

# 3. 主選軍功能詳解

# 3.1. 檔案

#### 3.1.1. 認證

首次登記時,「智能下數紙」即自動在電腦建立及儲存獨一無異的存取認證。此 存取認證保障資料的機密, 免受未獲授權人士盜取資料。如欲在其它電腦(如從 屬電腦或家用筆記型電腦)存取該等資料, 必須先在該電腦安裝有關的存取認證。

如欲將公司獨一無異的存取認證安裝至另一電腦內,首先需要將認證從「原有」 電腦匯出,再匯入至擬安裝認證的電腦內。

#### • 匯入認證

將公司的認證匯出至另一部電腦前,必先在該電腦安裝「智能下數紙」軟件。完成安裝後,按下桌面上的「智能下數紙」圖像,登記頁會隨即顯示。 請勿按下「登記」按鈕。繼續按下主選單的「檔案」,從拉下選單選取「匯 入認證」。「智能下數紙」會詢問匯入認證的來源。如使用磁碟儲存匯入認 證,資料來源即為 A 磁碟盤。然而,如使用其它媒體儲存認證,則需確 定有關來源方可繼續。來源一經妥善確認後,「智能下數紙」便會從該來 源匯入存取認證。匯入完成後,「智能下數紙」會顯示「認證已被匯入」 訊息,該電腦便可用來使用「智能下數紙」。 注意:為免資料遭未獲授權使用,建議將含有存取認證的磁碟存於安全保

密的地方,最好在成功將認證匯入所選電腦後把認證自磁碟刪除。

• 匯出認證

欲匯出公司存取認證,請從主選單按下「檔案」,再從拉下選單選取「匯 出認證」。「智能下數紙」會要求使用者將磁碟放入 A:\磁碟機內,以匯出 及儲存存取認證。如欲在其它媒介/磁碟機儲存認證,請按下 取消 按鈕,「智能下數紙」便會返回視窗檔案儲存對話框,以供選擇儲存模式。 匯出存取認證並儲存到所選媒介後,「智能下數紙」便會發出「認證已被 匯出」的訊息。

注意:為保安理由,只有獲授「系統管理員功能」的用戶方可匯出公司存 取認證。

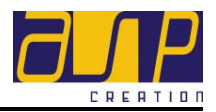

### 3.1.2. 尺寸標籤次序

於「下數」及「尺寸表」分表中的尺寸標籤表格已預設一些較常用的尺寸標 籤,如胸闊,身長等,「智能下數紙」更提供了「匯入/匯出尺寸標籤次序」功 能,令整個輸入尺寸之過程更方便。

### ● 匯入尺寸標籤次序

如要匯入預設的尺寸標籤次序時,請先按下主菜單內的「檔案」,再從拉下選單選取「匯入尺寸標籤次序」,「智能下數紙」會詢問檔案的來源。 當選取適合之檔案後,按下 開啓OD 按鈕或按 取消 返回「修改 下數紙」。「智能下數紙」便會將剛匯入之尺寸標籤次序套用於正在使用之 檔案中。

# • 匯出尺寸標籤次序

如要匯出尺寸標籤次序,請從主選單按下「檔案」,再從拉下選單選取「 匯出尺寸標籤」,再輸入欲建立名稱及其路徑,最後按下 **圖儲存** 。如匯 出至另一部電腦,「智能下數紙」會要求使用者將磁碟放入 A:\磁碟機內, 以匯出預設的尺寸標籤次序

### 3.1.3. 匯出前後幅袖

當完成編織規格表後,如想於幅片上進行花樣設計或註釋編輯,可利用此功能以 列印掛毛紙(Bitmap)形式分別匯出前幅、後幅及袖。欲分別匯出前幅、後幅及袖 三個檔案到電腦硬盤或其它電腦,請從主選單按下「檔案」,再從拉下選單選取「 匯出前後幅袖」,再輸入欲建立名稱及其路徑,最後按下 圖儲存 。如匯出至另 一部電腦,「智能下數紙」會要求使用者將磁碟放入 A:\磁碟機內。以匯出及儲 存存取前幅、後幅及袖三個檔案。(此檔案亦可以其它軟件加入註釋或圖案,請 參考 <u>3.1.7列印至檔案</u>一節)

#### 3.1.4. 匯出下數紙

當完成編織規格表後,如想直接在下數紙上加入註釋,可利用此功能將下數紙儲 存為「修改下數紙」模式之檔案到電腦硬盤或其它電腦。請先按下主菜單之「 檔案」再從拉下選單選取「匯出下數紙」,再選取所需之頁數,然後,按下「列

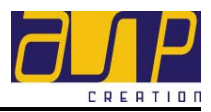

印」按鈕。「智能下數紙」會自動彈出「修改下數紙」對話方塊,使用者可直接 於下數紙上加上註釋或進行任何修改。(於「修改下數紙」對話框中「主菜單」 之詳細功能,請參考下一節 3.1.5 修改下數紙。)

#### 3.1.5. 修改下數紙

● 讀取「修改下數紙」檔案

如想讀取已儲存之「修改下數紙」檔案,請先按下主菜單內的「檔案」, 再從拉下選單選取「修改下數紙」,「智能下數紙」會詢問檔案的來源。當 選取適合之檔案後,按下 開<sup>8</sup>0 按鈕或按 取消 返回「修改下 數紙」。如使用者已在「修改下數紙」對話框內,請先按下主選單中 译讀取 按鈕,「智能下數紙」會詢問檔案的來源。當選取適合之檔案後,按下 開<sup>8</sup>0 按鈕開啓或按 取消 返回 「智能下數紙」對話框。

#### ● 儲存「修改下數紙」檔案

如欲儲存正修改之檔案,請先按下主選單中 **圖**儲存 按鈕,「智能下數紙」 會要求輸入欲建立名稱及其路徑,完成輸入後按下 存檔③ 按鈕儲存, 或 取消 按鈕返回「修改下數紙」。

#### ● 列印「修改下數紙」檔案

如欲列印檔案,請先按下主選單內 <u>多列印</u>按鈕,然後於「列印」對話框 中選取合適之列印模式後,按下 <u>列印</u> 列印或按下 <u>取消</u> 返 回「智能下數紙」對話框。

#### ● 儲存「修改下數紙」檔案爲點陣圖模式

如欲儲存正修改之檔案爲點陣圖模式,請先按下主選單內 列印至檔案(Y)... 按鈕,然後,輸入欲建立檔案之名稱及其路徑,再按下 存檔③ 儲存 檔案或按下 取浦 返回 「智能下數紙」對話方塊中。

• 加入註釋

如欲加入註釋,請按下「修改下數紙」對話框中的主選單內之上一頁 或下一頁 選取欲修改之頁碼。 (注意:「修改下數紙」已預設「下數」

34

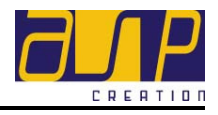

分頁內幅片之範圍為可修改之區域。)如下圖示。

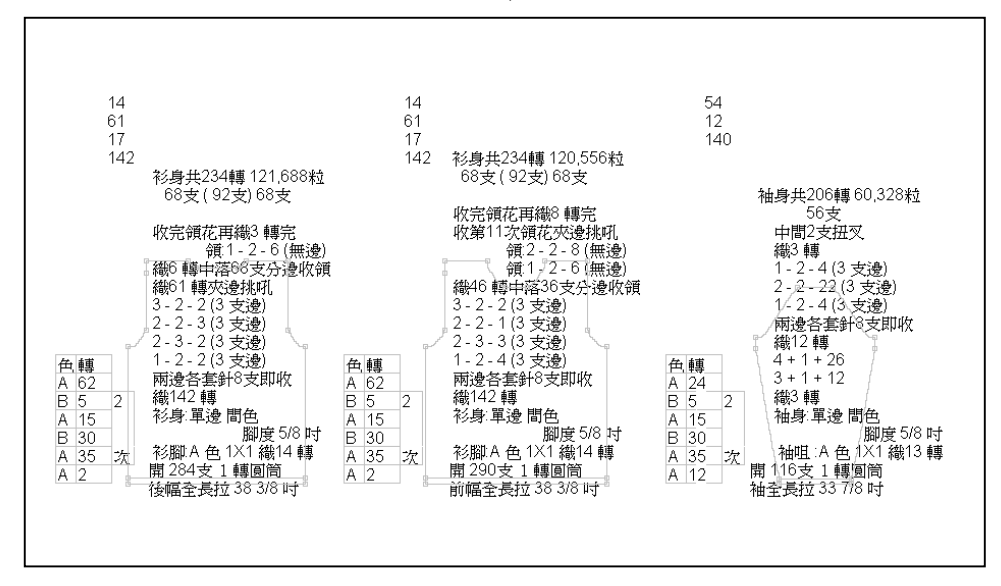

使用者可在此頁加入註釋或刪除資料。此外,使用者亦可利用 **詞匯** 功能輸入註釋。(*詳情請參考 <u>4.1 詞匯</u> 一節*。)

#### ● 放大/縮小字體

如欲放大/縮小「修改下數紙」檔案內之字體 ,「修改下數紙」己預設「 下數」分頁內幅片之範圍爲可修改之區域。**請按一下主選單內之**縮小字體 或 加大字體 按鈕,「修改下數紙」便會自動放大/縮小整頁之字體。

### 3.1.6. 存作範本

欲儲存正編輯之幅片資料作範本,請在完成幅片資料輸入後按下主選單的「檔案」,再從拉下選單選取「存作範本」。「智能下數紙」會要求輸入欲建立範本的檔案名稱及其路徑。完成輸入後按下 存檔 发 按鈕儲存,或 取消 按 鈕返回「修改下數紙」。

#### 3.1.7. 列印至檔案

當完成編織規格表後,如想再用其它軟件加入註釋或圖案,可按下主菜單的「 檔案」,再從拉下主選單選取「列印至檔案」,輸入欲建立檔案之名稱及其路徑, 再按下 圖儲存,然後選取所須之尺碼及輸入解像度(一般解像度為 300dpi),最後 按下 I 例印 ,檔案便會儲存至指之路徑。

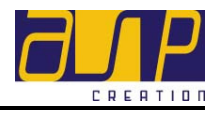

#### ● 以 Microsoft Word 編輯點陣圖檔案

- 1. 按下主菜單的 「檔案」,再從拉下選單選取「版面設定」
- 設定合適的邊界、紙張大小及方向
   (建議設定:邊界上、下、左、右為 1.5cm 或 0.5 吋)
   (紙張大小為 A4)
   (方向為橫向)
- 3. 按下「確定」
- 4. 按下主菜單的「檢視」選取「整頁模式」
- 5. 再按下「檢視」主菜單,選取「顯示比例」中的「整頁」,然後按下「確 定」
- 再按下「檢視」主菜單,選取「頁首/頁尾」
   (視窗上將會顯示出一個「頁首/頁尾」的對話盒,用戶暫時**不可關閉這** 對話盒直至項目 12)
- 7. 按下主菜單的 「插入」,再從拉下選單選取「圖片」,選取「從檔案」
- 8. 輸入上述已儲存的點陣圖(Bitmap)的檔案名稱及其路徑,按下「插入」, 檔案便會顯示出來
- 在圖片內按下滑鼠左鍵一次,把滑鼠移至圖片的右下角,按實左鍵拖 曳圖片即可調較圖片大小
- 10. 調較圖片大小後,將滑鼠移至圖片內按下左鍵兩次,圖片格式對話盒 便會自動出現
- 11. 選取「配置」,選擇「文字在前」,再按「確定」
- 12. 完成以上 1-11 項的程序後,用戶便可按「關閉」關閉「頁首/頁尾」的 對話盒
- 13. 之後,用戶可原用 Microsoft Word 一般處理文字、圖片及表欄應用方法 加上註釋

#### ● 於兩個點陣圖(Bitmap)檔案加上註釋或圖案

- A. 完成以上 1-13 項的程序,用戶可到已完成加入註釋的下數紙底部
- B. 按下主菜單的 「插入」再從拉下選單選取「分隔設定」
- C. 然後選擇 「分節符號類型」的「自下頁起」,並按下「確定」
- D. 此時用戶須要再一次按下「檢視」主菜單選取「頁首/頁尾」
- E.「頁首/頁尾」的對話盒會再一次顯示於視窗上,按一下對話盒上「同前」的功能鍵

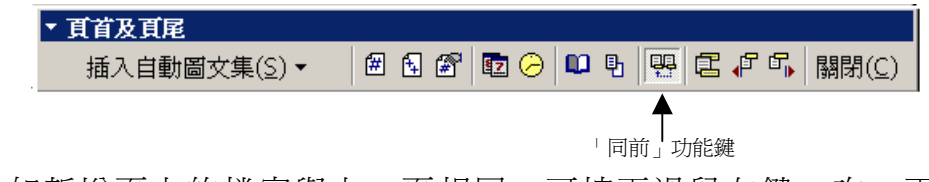

F. 如新增頁上的檔案與上一頁相同,可按下滑鼠左鍵一次,再按「DELETE」

(如不是相同,可跳過項目F,直接到項目G)

G. 用戶便可從覆上述 7-13 項的程序加入新文件

36

#### 智能下数纸

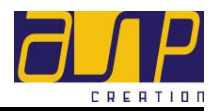

Tips: 如要在兩個或以上點陣圖(Bitmap)檔案及加上註釋或圖案,可先 重覆程序A-G

#### 3.1.8. 列印掛毛紙

使用者如欲列印掛毛紙(即分別匯出之前幅、後幅及袖三個檔案)作設計之用,可 按下主菜單的「檔案」,再從拉下選單選取<sup>列印掛毛紙(2)…</sup>,選取須要列印之點陣 圖檔案,再按下「開啓」,「智能下數紙」會自動彈出「開啓」對話框,使用者可 按其需要選擇列印掛毛紙/手織圖紙以及黑白/彩色模式列印,另外亦可自訂每吋 支數及每吋行數,最後按下<sup>會列印(P)…</sup> Ctrl+P 即可。

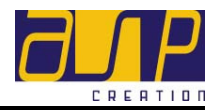

# 3.2. 系统管理员

#### 3.2.1. 用戶公司資料

### ● 新登記用戶公司資料

若是新登記用戶要輸入用戶公司資料,請在主選單按下「系統管理員」, 並從拉下選單選取「用戶公司資料」,「智能下數紙」便會顯示「智能下數 紙 - 登記」對話視窗。輸入所需資料,如公司名稱、通訊地址、電話號 碼、聯絡人及電郵等,最後按 確定 按鈕儲存,或 取消 按鈕返 回「智能下數紙」。

#### • 已登記用戶公司資料

若是已登記用戶要修改公司資料,請在主選單按下「系統管理員」,並從 拉下選單選取「用戶公司資料」,「智能下數紙」便會顯示「智能下數紙 -登記」對話視窗。先按下視窗底部的 錄輯 按鈕後作出有關更改,最 後按 確定 按鈕儲存所作更改,或 取消 按鈕返回「智能下數紙」。

#### 3.2.2. 用戶及密碼

「智能下數紙」是多功能多用戶的多端軟件。登記使用「智能下數紙」的用戶會獲發預設的用戶資料,如用戶識別碼、密碼及用戶等級。登記「智能下數紙」後, 在確認電郵中獲發首個用戶資料。有了多個用戶資料,作為「系統管理員」可將 其它的用戶識別碼/密碼分配給機構內的其它用戶,以共享有關服務。 就管理及監控而言,首個用戶資料會自動定為「特級」用戶。「特級」用戶可享 用「智能下數紙」提供的所有功能及服務。

#### ● 新增用戶資料

如需預設用戶識別碼/密碼等用戶資料,請到 www.aspcreation.com 聯絡 客戶服務組以新增用戶資料至「智能下數紙」帳戶。新增用戶資料後,便 可建立新的用戶資料。

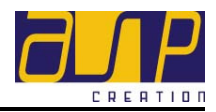

### • 創建用戶資料

要創建用戶資料,請在主選單按下「系統管理員」,並從拉下選單選取「用戶及密碼」,「智能下數紙」便會顯示「智能下數紙 - 系統管理員」列表。 按下列表底部的 编輯 按鈕建立/修改用戶識別碼、密碼及用戶等級等。

### • 編輯用戶資料

#### • 上鎖 / 開鎖

### 3.2.3. 用戶組管理

用戶可利用「智能下數紙」將公司的授權用戶分類為不同用戶等級(1至5), 以區分用戶的功能及存取權利。「智能下數紙」用戶可應用的不同功能包括系統 管理員、大量郵寄及系統設定等,而存取權利則包括讀取、新增、修改、提交、 刪除及打印等。

「智能下數紙」僅預設一個用戶等級予所有用戶一第一等級,用戶可享用最高級 別的存取權。在此等級,所有用戶均可使用「智能下數紙」的所有功能。

#### ● 新增用戶等級

要新增用戶等級,請在主選單按下「系統管理員」,並從拉下選單選取「用戶及密碼」,「智能下數紙」便會顯示「智能下數紙 - 系統管理員」列表。

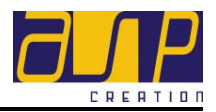

選取「用戶組管理」, 並按底部的 \_\_\_\_\_\_\_\_\_ 按鈕 。「智能下數紙」便會 發出訊息確認已新增用戶等級。按下 確定 按鈕 ,再劃上有關方格, 設定欲賦予此等級用戶的存取權及可用功能。填妥選擇後,按下 \_\_\_\_\_\_ 按鈕 ,「智能下數紙」便會發出訊息確認已更新「用戶組管理」列表。

#### ● 編輯用戶等級

要編輯用戶等級,請在主選單按下「系統管理員」,並從拉下選單選取「用 戶及密碼」,「智能下數紙」便會顯示「智能下數紙 - 系統管理員」列表。 選取「用戶組管理」,並從底部的拉下選單選取欲編輯的用戶組,按下 編輯 按鈕 並作出有關更改。更改完成後,按下 \_\_\_\_\_\_\_\_\_ 按鈕,「智 能下數紙」便會發出訊息確認已更新「用戶組管理」列表。

#### 刪除用戶等級

要刪除用戶等級,請在主選單按下「系統管理員」,並從拉下選單選取「用 戶及密碼」,「智能下數紙」便會顯示「智能下數紙 - 系統管理員」列表。 從底部的拉下選單繼續選取欲刪除的用戶組,再按下 \_\_\_\_\_\_。「智能下 \_\_\_\_\_\_\_\_ 返回「用戶組管理」。

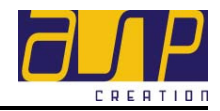

# 3.3. 工具

#### 3.3.1. 離線執照

離線執行「智能下數紙」功能可大大節省互聯網連接費用。欲離線執行「智能下 數紙」功能,公司須先下載「離線執照」。

#### ● 下載離線執照

欲下載離線執照,請按下主選單的「工具」,並從拉下選單選取「下載離 線執照」,「智能下數紙」便會顯示「下載離線執照」對話視窗,以供設定 欲下載離線執照的有效期限。有效期限由一(1)至七(7)天不等。選妥有效 期限後,按下 <sup>▼載</sup> 按鈕,離線執照便會儲存於電腦上。 (注意:下載離線執照後,只可利用已安裝離線執照的電腦(非其它)使 用「智能下數紙」。)

#### ● 取消已下載離線執照

欲取消已下載離線執照,按下主選單的「工具」,並從拉下選單選取「取 消離線執照」。「智能下數紙」會發出訊息確認已正式取消離線執照。按下 確定 按鈕返回「智能下數紙」。

#### 3.3.2. 尺碼設定

如要對尺碼進行設定,請先按下主選單的「工具」,並從拉下選單選取「尺碼設定」,「智能下數紙」便會顯示「尺碼設定」對話框,使用者可於此對話框內對 尺碼進行設定。(此功能之詳情請參考 <u>2.5.3 尺碼設定</u>一節)。

### 3.3.3. 計算混毛成份

如編織混毛成品時,可利用此工具計算出各毛料之成份。請按下主選單的「工具」,並從拉下選單選取「計算混毛成份」,「智能下數紙」便會顯示「計算混毛成份」對話框,然後鍵入混毛種類(如用2條雙股48支羊毛類,請鍵入2)條 2 股 48 Nm),當完成輸入後,「智能下數紙」便即時自動計算各種毛料所佔之百份比,減省了用戶不少時間。

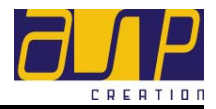

另外,用戶更可以此功能計算混毛衫片之各毛料比例。(詳情請參考 4.2.2 編輯 <u>毛料重量比例</u> 一節。)

#### 3.3.4. 檔案上鎖

檔案上鎖功能可令該檔案之擁有者(公司)享有檔案之修改權力。

#### • 開啓檔案上鎖功能

欲把編織規格表檔案儲成唯讀格式,請按下主菜單中的「工具」,並從拉 下選單選取「檔案上鎖」,「檔案上鎖」旁便會顯示剔號。此時,便可發放 檔案給其它使用者讀取。

### • 取消檔案上鎖功能

如欲取消檔案上鎖功能,按下主選單「工具」,並從拉下選單選取已劃上 剔號的 檔案上續<sup>(2)</sup> 功能。

### 3.3.5. 修改下數紙用語

欲修改下數分頁中的下數,用戶除可利用「修改下數紙」外(請參閱 3.1.5 修改 下數紙)更可利用此功能以提高修改下數紙用語之速度。

### • 修改下數紙用語

欲修改下數紙用語,請按下主菜單中的「工具」,並從拉下選單選取「修 改下數紙用語」,新視窗便會隨即顯示。此時,便可以滑鼠選取視窗內左 上角之各分頁來進行修改,包括「收針用語」,「收領用語」及「後整標記用 語」三大類別。

首先,以滑鼠左鍵選取所需之分頁,然後將滑鼠左鍵移至欲修改之用語 旁的「用戶自定用語」欄內,再鍵入自定之用語。(注:用戶指令1及 2均預設為給予用戶自訂下數之用語。)最後,按下「確定」按鈕儲存所 作更改或按下「取消」返回「智能下數紙」。

#### 智能下數纸

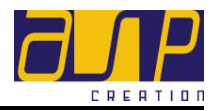

# • 重設修改下數紙用語

如欲重新設定修改下數內所有用語(即變回系統內預設之用語),請按下主 菜單中的「工具」,並從拉下選單選取「修改下數紙用語」,新視窗便會 隨即顯示。然後按下「重設」按鈕以確定或按下「取消」返回「智能下 數紙」。

# ● 匯入修改下數紙用語

# ● 匯出修改下數紙用語

請按下主菜單中的「工具」,並從拉下選單選取「修改下數紙用語」,新 視窗便會隨即顯示。,首先按下「匯出」按鈕,輸入欲建立檔案名稱及其 路徑,再按下 存檔 按鈕,完成編輯過程後按下 」 以確定。

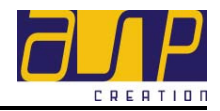

# 4. 工具引功能詳解

# 4.1. 詞匯

「智能下數紙」提供了在毛衫製作過程中常用之詞匯,使用者可因應需要自行加減、匯出及匯入常用的文字檔案,大大減省了輸入中文詞匯時所需之時間。

#### 4.1.1. 選取詞匯

如要在「智能下數紙」中加入中文詞匯,請從工具列中按下「詞匯」,在「詞匯」 之對話框中按下 中,再按下合適的詞匯便可。

#### 4.1.2. 新增詞匯

#### 4.1.3. 刪除詞匯

首先按下工具列上的「詞匯」,再從「詞匯」對話方塊中選取左下角的編輯 按鈕,「編輯詞匯」對話方塊便會隨即彈出,使用者首先需選取欲刪除之詞匯群 組(如欲在毛料中刪除羊毛,便需按下甲毛料),再按下 體除詞匯 按鈕,「智 能下數紙」便會返回「編輯詞匯」對話框。完成編輯過程後按下 顧客及離開 以 確定修改或 取消 按鈕以取消剛作出之修改,「智能下數紙」便會返回「 詞匯」對話方塊。

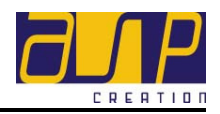

#### 4.1.4. 新增群組

首先按下工具列上的「詞匯」,再從「詞匯」對話方塊中選取左下角的編輯 按鈕,「編輯詞匯」對話方塊便會隨即彈出,然後按下增加群組 按鈕,「智 能下數紙」會要求鍵入所需增加之群組名稱,完成後按下 皺紙」便會返回「編輯詞匯」對話框。完成編輯過程後按下 定修改或取消 按鈕以取消剛作出之修改,「智能下數紙」便會返回「 詞匯」對話方塊。

### 4.1.5. 刪除群組

首先按下工具列上的「詞匯」,再從「詞匯」對話方塊中選取左下角的 編輯
 按鈕,「編輯詞匯」對話方塊便會隨即彈出,首先選取欲刪除之群組,再按下
 ■除群組 ,「智能下數紙」便會詢問是否要刪除群組,請按下 確定
 以確定或按下 取消 按鈕,「智能下數紙」便會返回「編輯詞匯」對話框。
 完成編輯過程後按下 儲存及離開 以確定修改或 取消 按鈕以取消
 剛作出之修改,「智能下數紙」便會返回「詞匯」對話方塊。

### 4.1.6. 匯出詞匯及群組

首先按下工具列上的「詞匯」,再從「詞匯」對話方塊中選取左下角的 編輯 按鈕,「編輯詞匯」對話方塊便會隨即彈出,首先選取欲匯出之詞匯或群組,輸 入欲建立檔案名稱及其路徑,最後按下 存檔 按鈕。「智能下數紙」便會 返回「編輯詞匯」對話框。完成編輯過程後按下 儲存及離開 以確定修改或 取消 按鈕以取消剛作出之修改,「智能下數紙」便會返回「詞匯」對 話方塊。

#### 4.1.7. 匯入詞匯及群組

首先按下工具列上的「詞匯」,再從「詞匯」對話方塊中選取左下角的 編輯 按鈕,「編輯詞匯」對話方塊便會隨即彈出,首先按下 匯入 按鈕,「智 能下數紙」會詢問欲匯入之檔案名稱及其路徑,再按下 開啓O 即可,此時「 匯入」對話框會隨即彈出,如要融合於現有詞匯,請按「融合現有詞匯」按鈕, 如需要取代現有詞匯,請先選取欲取代之詞匯,然後再按下 匯入 ,先 選取欲匯入之檔案,按下 開啓O ,最後選取「遮蓋現有詞匯」。「智能下數紙」 便會返回「編輯詞匯」對話框。完成編輯過程後按下 儲存及離開 以確定修改

#### 智能下數纸

# 使用者手册

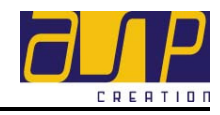

或 取消 按鈕以取消剛作出之修改,「智能下數紙」便會返回「詞匯」

對話方塊。

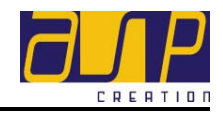

# 4.2. 间包

#### 4.2.1. 編輯毛料名稱

### ● 新增毛料名稱

如要新增毛料名稱, 請先從工具列中按下 <sup>間色</sup> 按鈕, 再按「毛料」,「 毛料設定」對話方塊便會自動彈出, 使用者可於毛料名稱一欄鍵入毛料名 稱, 如用戶在「一般資料」分頁的毛料一欄中已輸入其名稱,「智能下數 紙」會自動覆製到此處, 用戶無需再次輸入。新增完成後可按下「毛料設 定」對話框中右上角的 × 按鈕回到「間色設定」對話方塊中。

### • 修改毛料名稱

如要修改毛料名稱,請先從工具列中按下 間色 按鈕,再按「毛料」,「 毛料設定」對話方塊便會自動彈出,使用者可於毛料名稱一欄修改有關之 資料。完成後按下「主菜單」之儲存選項或工具列上之 **圖**儲存 儲存。

#### • 刪除毛料名稱

如要刪除毛料名稱,請先從工具列中按下 間色 按鈕,再按「毛料」, 「毛料設定」對話方塊便會自動彈出,使用者可於毛料名稱一欄選取欲刪 除之有關資料,完成後按下「主菜單」之儲存選項或工具列上之 **冒**儲存 儲存。

#### 4.2.2. 編輯毛料重量比例

#### ● 新增毛料重量比例

如要新增毛料重量比例(如 A 毛料為 2 條 2/48 支 100%羊毛,而 B 毛料為 3 條 2/48 支 100%羊毛,則 A:B 的重量比例為 2:3)。請先從工具列中按下 間色 按鈕,再按「毛料」,「毛料設定」對話方塊便會自動彈出, 首先用滑鼠左鍵按「毛料支數」一欄,「計算用毛成份」對話方塊便會自動顯示。例如輸入 A 毛料,則需劃上左上角的「新毛料」,然後鍵入 2 條

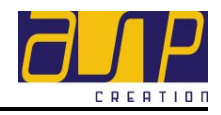

| 2 | <u> </u> | 取 <u>Nm公支</u> | 診線。 | 完成 | 後按下 |        |       |
|---|----------|---------------|-----|----|-----|--------|-------|
|   | 確定       | 按鈕或按-         | 取消  |    | 回到  | 「毛料設定」 | 對話方塊。 |

#### • 計算混毛成份

如用戶所生產之毛衫爲混毛之間色成品,「智能下數紙」會自動計算各 毛料之用毛比例。此功能即可省卻用戶不少時間,亦提昇了其準確程度。

例如: A 毛料為 1 條 2/48 支 100%羊毛 (藍毛) B 毛料為 1 條 2/48 支 100%羊毛 (紅毛) C 毛料為 1 條 85Td Lycra

毛衫所用的間色混毛組合則為:

D 毛料為 2 條 A 毛料 + 1 條 C 毛料
E 毛料為 2 條 B 毛料 + 1 條 C 毛料

首先,只需跟隨上一節新增毛料重量比例之步驟輸入A、B、C毛料的 毛料支數資料。然後輸入D及E毛料資料。首先用滑鼠左鍵按「毛料 支數」一欄,「計算用毛成份」對話方塊便會自動顯示。以滑鼠左鍵劃 上「使用已設定毛料」,然後輸入(例如D毛料,選擇2條,再選擇A 毛料),之後,輸入1條,選取C毛料。)完成後按下 一 確定 按 鈕或按 取消 回到「毛料設定」對話方塊。

#### ● 修改毛料重量比例

如要修改毛料重量比例,請先從工具列中按下 間色 按鈕,再按「毛料」,「毛料設定」對話方塊便會自動彈出,使用者可於「毛料支數」對話方 塊中修改有關資料。完成後按下「主菜單」之儲存選項或工具列上之 ■儲存 儲存。

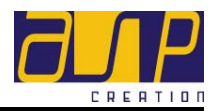

# ● 刪除毛料重量比例

### 4.2.3. 編輯毛料顏色

### ● 新增毛料顏色

如要新增毛料顏色, 請先從工具列中按下 間色 按鈕, 再按「毛料」,「 毛料設定」對話方塊便會自動彈出, 使用者可按下欲新增毛料顏色方格, 「智能下數紙」彈出一個「色彩」對話框, 用戶可在預設之「基本色彩」 內按下所需之顏色或於「自訂色彩」內選取已自訂之顏色。完成後按下 近確定 按鈕確定。

# • 修改毛料顏色

如需修改毛料顏色請先從工具列中按下 間色 按鈕,再按「毛料」,「 毛料設定」對話方塊便會自動彈出,使用者可於毛料顏色一欄選取欲修改 之顏色方格,再從彈出的「色彩」對話框中選取新的顏色,再按下 近確定 按鈕確定。

### 4.2.4. 編輯自訂顏色

# ● 新增自訂顏色

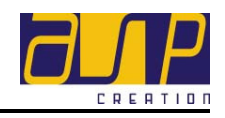

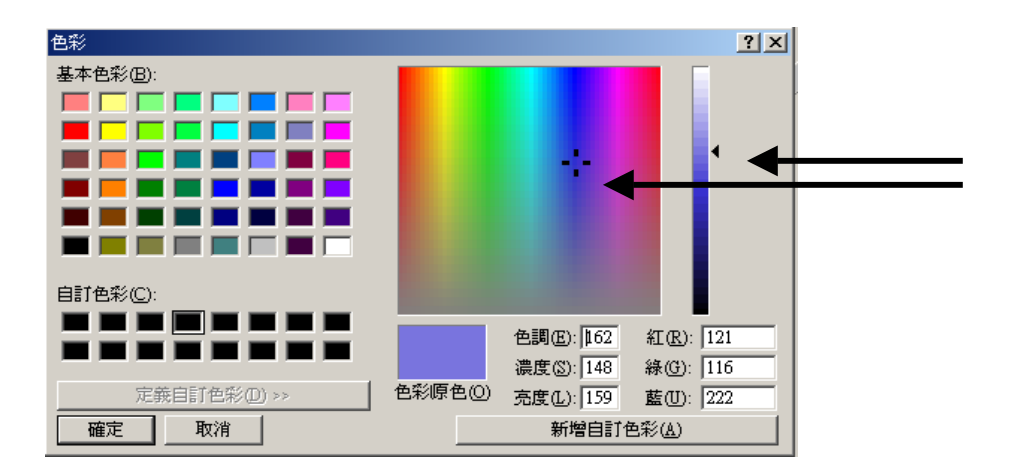

另外亦可以鍵入三原色及色彩光明度之號碼以調較出所需之顏色,此時用戶可在「Color Solid」

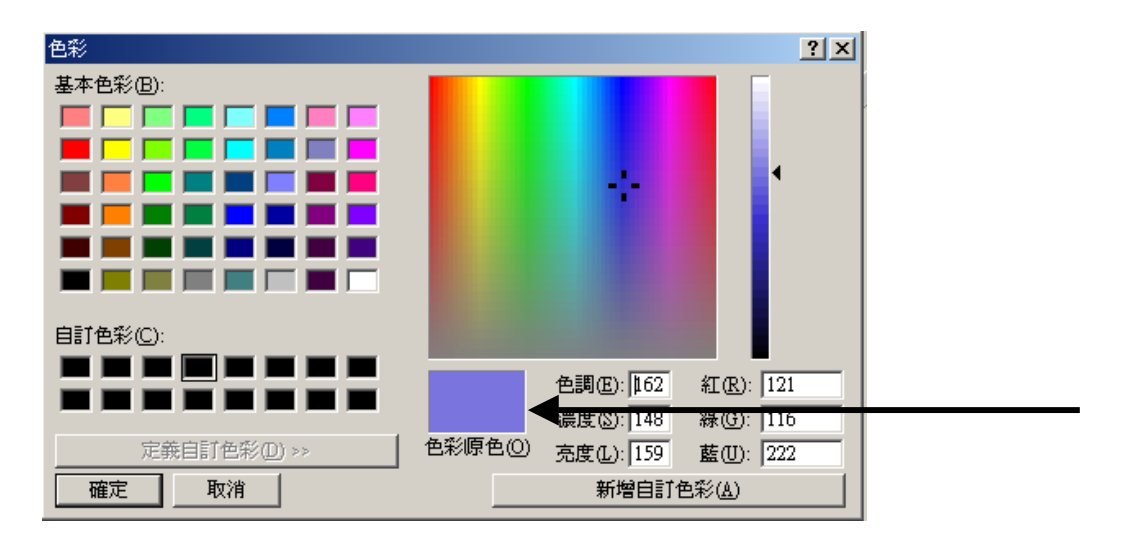

| 方塊中預覽到自訂之顏色,完成後按下                   | 新增自訂色彩(A)      |
|-------------------------------------|----------------|
| 「智能下數紙」會自動加入新增之顏色加                  | 於選取之「自訂色彩」方格中。 |
| 完成後,按下 按鈕確定。(女                      | 和欲以新增之自訂顏色爲其中一 |
| <i>種毛料之顏色,請參考<u>4.2.3 新增毛料顏</u></i> | <u>'色</u> 一節。) |

# ● 修改自訂顏色

如欲修改自訂顏色,請先從工具列中按下 <br/>
「<br/>
10色」按鈕,再按「毛料」,「<br/>
毛料設定」對話方塊便會自動彈出,使用者可選取 「自訂色彩」 內欲修改之顏色,再按下 <br/>
定義自訂色彩 <br/>
定義自訂色彩 <br/>
と <br/>
按鈕以選取新的顏色,然後按下 <br/>
新增自訂色彩 <br/>
上 <br/>
三菜單」之儲存選項或工具列上之 <br/>
目儲存 儲存。

50

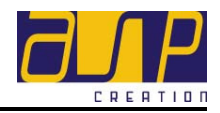

#### 4.2.5. 編輯間色組織排列

#### • 新增間色組織排列

完成毛料名稱,重量比例及顏色之設定後,便可對間色進行設定。請先從 工具列中按下 間色 按鈕,再按「毛料」,「毛料設定」對話方塊便會自 動彈出,先選定前幅與後幅之間色是否相同,若前後幅之間色是相同,請 劃上於「間色設定」對話方塊左上角之方格,使用者只需於前幅欄內輸入間 色設定,「智能下數紙」便會自動更改後幅之間色設定。

首先,請於「色」欄中鍵入所需毛料(注意:此欄已預設以A,B,C...... 為毛料名稱代表,以方便使用),再按下鍵盤內「Enter」,然後再於「轉 」一欄鍵入其轉數,直至完成整個幅片之間色設定。(注意:當使用者輸 入設定時,相對應之顏色幅片排列亦會作出改動,使用者更能即時預覽間 色效果,方便快捷;而顏色幅片中之黑色橫間爲夾位之開始,令用戶可即 時知曉前後幅袖各幅片之間色是否間對接。)然後再選取所需進行間色之 部份,如欲編輯衫身之間色組織排列,請劃上 <sup>• 衫身</sup>,如欲編輯衫腳部 份,則劃上 • 衫腳 。

### • 修改間色組織排列

如要修改間色組織排列,請先從工具列中按下 間色 按鈕,再按「毛料」,「毛料設定」對話方塊便會自動彈出,修改有關資料。完成後按下「 主菜單」之儲存選項或工具列上之 **呈**儲存。

#### • 刪除間色組織排列

如要刪除間色組織排列,請先從工具列中按下 間色 按鈕,再按「毛料」,「毛料設定」對話方塊便會自動彈出,選取欲刪除之有關資料。完成後 按下「主菜單」之儲存選項或工具列上之 **圖**儲存 儲存。

#### 4.2.6. 編輯間色循環

#### ● 新增間色循環

如欲新增間色循環,請先從工具列中按下 100 按鈕,再按下欲編輯之

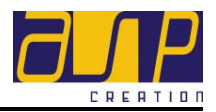

幅片右邊的 設定循環 按鈕,「設定循環」對話框會隨即彈出,然後鍵入 間色循環是從那一行開始及完結,再輸入循環次數,最後按下 新增循環 按鈕。

# ● 修改間色循環

如欲修改間色循環, 請先從工具列中按下 間色 按鈕, 再按下欲修改之 間色循環, 然後從新輸入間色循環之新資料, 完成後按下 <sup>修改循環</sup>。用 戶亦可按下「上一循環」修改上一個間色循環或按下「下一循環」修改 下一個間色循環。完成後按下「主菜單」之儲存選項或工具列上之 ■儲存。

### • 刪除間色循環

如欲刪除間色循環,請先從工具列中按下 <sup>間色</sup> 按鈕,再按下欲刪除之 幅片右邊的 <sup>設定循環</sup> 按鈕,「設定循環」對話框會隨即彈出,使用者可 按 <sup>刪除循環</sup> 以確定其刪除指令即可。如欲刪除上一個或下一個循環,可 先按「上一循環」或「下一循環」,然後再按下 <sup>刪除循環</sup> 按鈕。完成後 按下「主菜單」之儲存選項或工具列上之 **■**儲存 儲存。

### 4.2.7. 檢查夾位間色

袖與前後幅片之夾位間色是否相對(所謂夾間)是編織間色成品中重要的一環。

### • 設定夾位位置

如要設定夾位位置,請先按下「下數」分頁,把滑鼠移至夾位之線段, 待線轉爲紅色後按滑鼠右鍵,然後從選單中選取 <sup>606 (60)</sup> 並按下滑 鼠左鍵以確定。「修改下數」對話框會自動彈出,當確定修改之線段爲後 幅片之夾位開始,請劃上 <sup>(夾位開始</sup>(V)</sup> 之方格,以便間色時辨別夾位之 位置。

### ● 檢查夾位間色

完成間色設定後,便可檢查尺碼之夾位間色是否對接。請先從「下數」分 頁中的 · M · 選取所需檢查之尺碼 (如需檢查 S碼,請以滑鼠左鍵按下

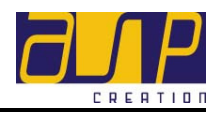